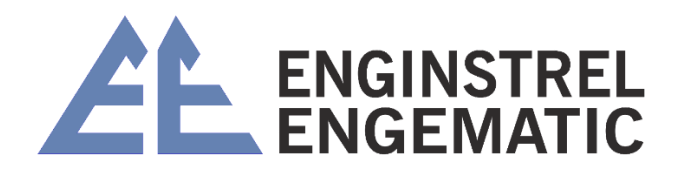

# TRANSMISSOR DE CONSISTENCIA DE LÂMINA KC/3

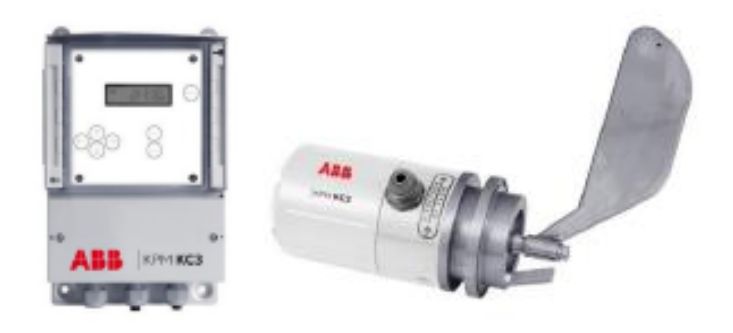

Manual 2023

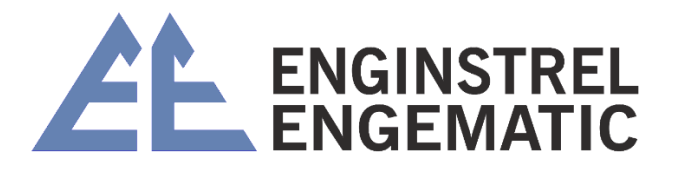

## Sumário

| INSTRUÇÕES ORIGINAIS                                                                |
|-------------------------------------------------------------------------------------|
| INFORMAÇÃO DE SEGURANÇA4                                                            |
| 1 - INTRODUÇÃO                                                                      |
| 1.1 – Princípio operacional                                                         |
| CAPÍTULO 2 – INSTRUÇÕES DE INSTALAÇÃO8                                              |
| 2.1 – Comprimento calmo                                                             |
| 2.2 – Local de instalação9                                                          |
| 2.3 – Montagem da sela de instalação e lâminas protetoras11                         |
| 2.3.1 – Instalação padrão (consulte o desenho de soldagem no anexo 2)11             |
| 2.3.2 – Instalação de média consistência (veja o desenho de soldagem no anexo 2) 12 |
| 2.4 – Montagem da sela de instalação e lâminas protetoras                           |
| 2.5 – Instalação da unidade do sensor15                                             |
| 2.6 – Instalação da unidade do display16                                            |
| CAPÍTULO 3 – CONEXÕES ELÉTRICOS                                                     |
| CAPÍTULO 4 – INSTRUÇOES DE OPERAÇÃO E CONFIGURAÇÃO                                  |
| 4.1 – Procedimento de inicialização17                                               |
| 4.2 – Operação do KC/3 – interface do operador                                      |
| 4.3 – Estrutura do menu19                                                           |
| 4.4 – Configurar a nota22                                                           |
| 4.4.1 – Selecione a nota                                                            |
| 4.4.2 – Selecione o limite inferior do intervalo de medição                         |
| 4.4.3 – Selecione o limite alto do intervalo de medição23                           |
| 4.4.4 – Filtro de saída                                                             |
| 4.4.5 – Data e hora                                                                 |
| 4.4.6 – Modo de seleção de notas23                                                  |
| 4.4.7 – Selecione o idioma do menu24                                                |
| 4.4.8 – Selecione a lâmina                                                          |
| 4.4.9 – Saída de erro                                                               |
| 4.4.10 – Ajuste de posição25                                                        |
| 4.4.11 – Senha                                                                      |

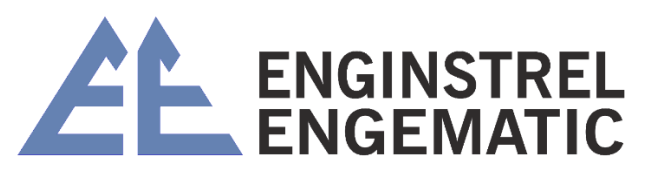

| CAPÍTULO 5 – CALIBRAÇÃO                                                            | 26 |
|------------------------------------------------------------------------------------|----|
| 5.1 – Menu de calibração                                                           | 26 |
| 5.2 – Calibração inicial                                                           | 26 |
| 5.3 – Procedimento de amostragem                                                   | 27 |
| 5.4 – Alteração dos parâmetros de calibração                                       | 28 |
| 5.4.1 – Ajuste manual                                                              | 28 |
| 5.4.2 – Mudança de parâmetro calculado pelo transmissor                            | 29 |
| 5.5 – "Calibração de um ponto"                                                     | 30 |
| CAPÍTULO 6 – MANUTENÇÃO                                                            | 30 |
| 6.1 – Menu de manutenção                                                           | 30 |
| 6.2 – Diagrama de blocos KC/3                                                      | 33 |
| 6.3 – Instruções de teste e ajuste                                                 | 34 |
| 6.3.1 – Preparação                                                                 | 34 |
| 6.3.2 – Afinação da sonda de Foucault e ajuste do parafuso de ajuste e parafuso de |    |
| parada zero                                                                        | 34 |
| 6.3.3 – Configuração de peso                                                       | 35 |
| ANEXO 1 – LISTA DE VERIFICAÇÃO DE INSTALAÇÃO DO KC3                                | 36 |
| ANEXO 2 – DESENHOS E INSTALAÇÕES                                                   | 41 |
| ANEXO 3 – MATRIZ DE CONSISTÊNCIA DE PESO COM "S" E "Z" PADRÃO                      | 47 |
| ANEXO 4 – DESENHOS DE EXPLOSÃO KC/3                                                | 49 |
| ANEXO 5 – KITS DE PEÇAS SOBRESSALENTES KC/3                                        | 52 |
| ANEXO 6 – TABELA DE SELEÇÃO DO MODELO KC/3                                         | 53 |
| ANEXO 7 – ESPECIFICAÇÃO TÉCNICA                                                    | 54 |

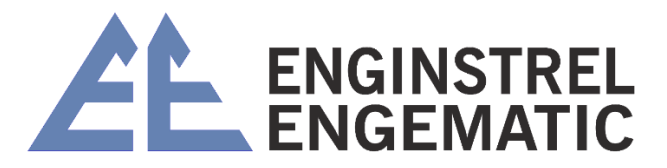

## **INSTRUÇÕES ORIGINAIS**

As especificações estão sujeitas a alterações sem aviso prévio. A ABB reserva-se o direito de fazer melhorias e/ou alterações no(s) produto(s) e/ou programa(s) descrito(s) neste documento a qualquer momento. Alterações são feitas periodicamente nas informações e serão incorporadas em novas edições deste documento. Todos os esforços foram feitos para garantir a precisão deste documento. No entanto, caso algum erro seja detectado, a ABB agradeceria ser informada sobre eles. Em caso de erros neste documento, a ABB não será responsável por danos acidentais ou consequenciais relacionados, ou decorrentes de tais erros.

Copyright © 2018 da ABB inc Tradução © ENGINSTREL ENGEMATIC LTDA.

## INFORMAÇÃO DE SEGURANÇA

Todo o pessoal deve ter o conhecimento e treinamento necessários para o trabalho, para minimizar o risco de ferimentos e danos. Todos os ajustes, configurações, rotinas de calibração e trabalhos de manutenção devem ser feitos apenas por pessoal especialmente treinado. É responsabilidade do supervisor garantir que esse seja o caso.

Todas as tampas devem estar no lugar durante a operação normal. A maioria dos instrumentos possui partes móveis que são operadas pneumaticamente e/ou eletricamente, e alguns incorporam bordas afiadas que podem causar ferimentos graves. Grande parte do trabalho de manutenção precisa ser feito com o suprimento de ar comprimido conectado.

Sempre leia atentamente as instruções antes de operar o equipamento. As seguintes notações são usadas para enfatizar instruções importantes e críticas:

| 6 | <b>OBSERVAÇÃO</b><br>Esta etiqueta é usada para instruções importantes, mas não relacionadas a |
|---|------------------------------------------------------------------------------------------------|
|   | perigos.                                                                                       |
|   | AVISO                                                                                          |
|   | Esta etiqueta é usada para indicar o risco potencial de ferimentos graves ou                   |
|   | danos se o aviso for ignorado.                                                                 |

Este manual W41080061 V1.85 é aplicável ao firmware KC/3 V1.36 ou superior (transmissores KC/3 entregues desde novembro de 2009).

Altere a versão V1.3 para V1.4: Ajuste de posição possível de ser feito na execução normal do processo de consistência do processo. Hart compatível:

- Capítulo 4.3.
- Capítulo 4.4.10.
- Capítulo 5.2.

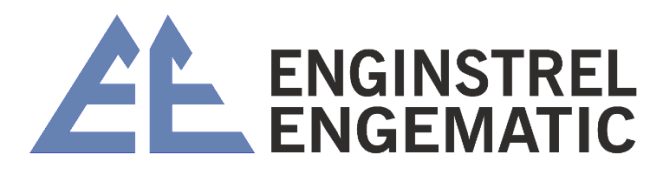

• Anexo 1

Altere a versão V1.4 para V1.5: Senha adicionada ao menu de configuração, mudança de layout da placa de conexão, nova tabela de seleção de modelos, novo kit de peças de reposição, nova matriz de peso-consistência:

- Capítulo 3.
- Capítulo 6.1
- Anexo 3
- Anexo 5
- Anexo 6

Altere a versão V1.5 para V1.6: Novos desenhos de instalação apêndice;

Altere a versão V1.6 para V1.7: Esquema de fiação revisado Fig. 3.1; Altere a versão V1.7 para V1.8: Código de temperatura impreciso adicionado à lista de alarmes;

Altere a versão V1.8 para V1.81: Especificações atualizadas; Altere a versão V1.81 para V1.82: Ajuste de posição esclarecido 4.4.10; Altere a versão V1.82 para V1.83: Adicionado tempo de amostragem programável; Altere a versão V1.83 para V1.84: Adicionado ao tempo de amostragem programável; Altere a versão V1.84 para V1.85: Alteração das informações de contato da empresa.

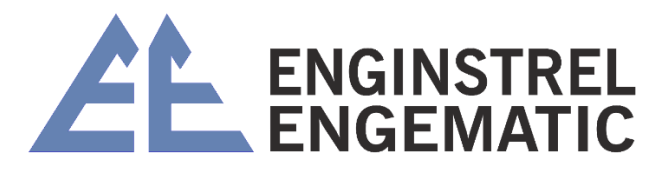

## 1 - INTRODUÇÃO

Este manual cobre as instruções de instalação, operação e manutenção do transmissor de consistência KC/3.

Um transmissor KC/3 completo inclui a unidade do sensor, a unidade de exibição e os acessórios de instalação conforme mostrado na figura 1.1.

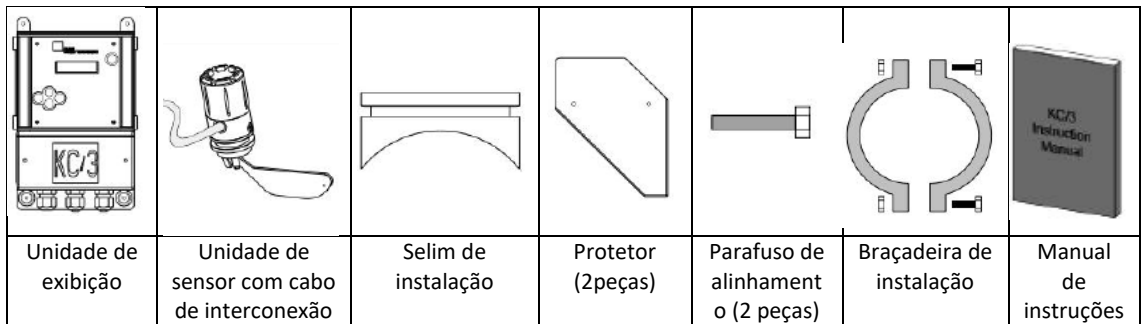

Figura 1.1. O conteúdo de um KC/3 completo.

O transmissor de consistência KC/3 utiliza um princípio de medição comprovado, nosso design patenteado sem vedação e todos os materiais embebidos em titânio (ou aço inoxidável especial). Essa combinação de recursos torna o KC/3 extremamente tolerante a condições anormais do processo, como: golpes mecânicos no sensor da lâmina e choques de pressão do processo. Não há vedações em contato com o fluxo do processo, portanto, o vazamento na unidade do sensor é praticamente impossível. As conexões e sinais da fiação do KC/3 são descritos na figura 1.2. O KC/3 não requer manutenção regular e é simples de operar. Não há peças móveis para se desgastar.

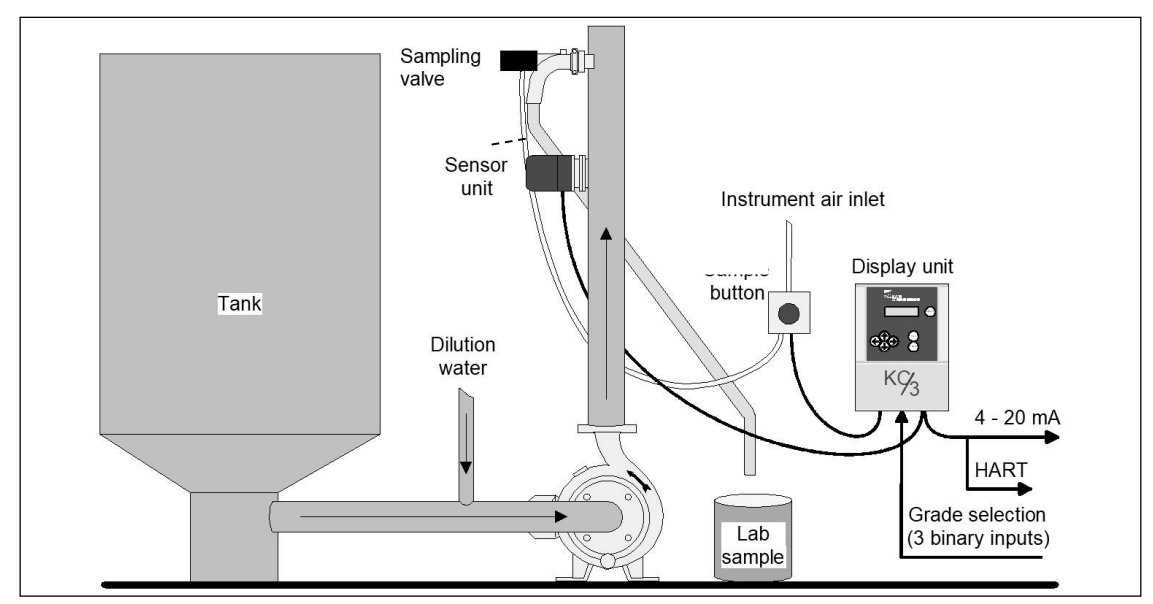

Figura 1.2. Sistema de medição.

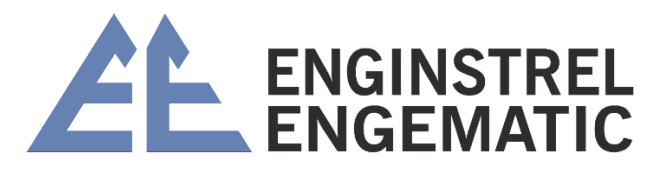

## 1.1 - Princípio operacional

O transmissor de consistência KC/3 opera medindo a força de cisalhamento da polpa à medida que ela passa pelo sensor. Seu mecanismo patenteado de transferência sem vedação torna o KC/3 praticamente inquebrável. A lâmina do sensor (localizada no fluxo do processo) mede a soma das forças de cisalhamento criadas pelo cisalhamento da rede de celulose na lâmina e pelo arraste ao longo das laterais da lâmina. A fricção entre a rede de fibra e a superfície da lâmina é convertida em um sinal de saída que varia conforme a consistência varia. Essas forças inclinam a lâmina e movem o diafragma ao qual a lâmina está conectada no corpo do transmissor. O diafragma realmente atua como uma mola e transfere o movimento da lâmina para o braço de medição. O deslocamento do braço é medido por um sensor eletrônico de deslocamento (sonda parasita) que converte a distância no espaço entre o braço e o próprio sensor. O valor da força de cisalhamento é transformado em medição de folga, que é convertida em um valor de consistência por calibração baseada em verificação de laboratório.

Um sinal de saída analógico de 4 a 20 mA é baseado no sinal de consistência.

O fluxo do processo e os componentes eletrônicos do transmissor são completamente isolados um do outro pelo diafragma metálico de titânio sem o uso de vedações.

Uma mudança na consistência afeta a força de cisalhamento, que varia a deflexão do diafragma, alterando assim o deslocamento do braço de medição. Esta mudança na posição do braço é detectada pela sonda parasita e, via eletrônica, é transformada em sinal de corrente (4-20 mA) que é proporcional à consistência (consulte a figura 1.3).

O transmissor é alimentado por loop (2 fios 4-20 mA). A calibração correta para o grau selecionado e a amostragem adequada garantem a precisão da medição de consistência. O transmissor vem com sete curvas de consistência pré-calibradas que se adaptam à maioria das aplicações na fábrica, além de uma classe definida pelo usuário para essas aplicações especiais.

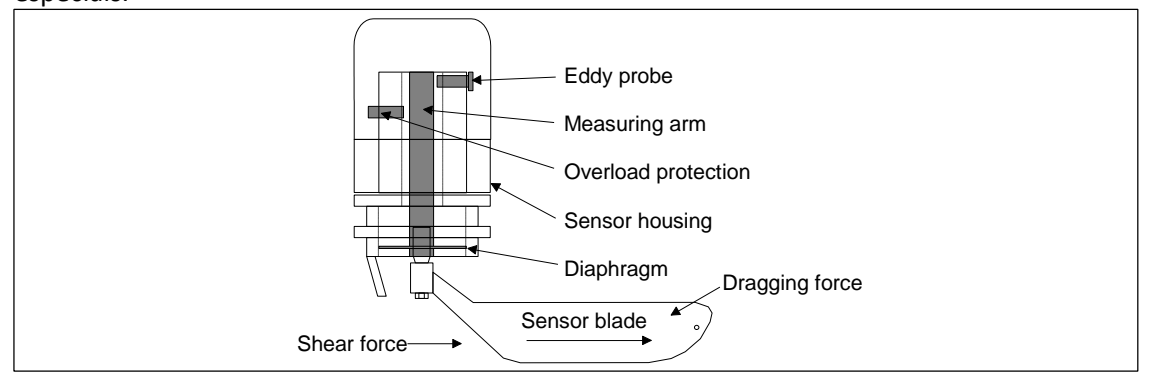

Figura 1.3. Seção transversal da unidade do sensor.

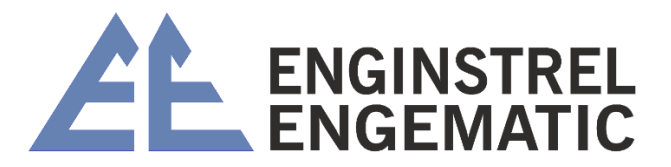

## CAPÍTULO 2 – INSTRUÇÕES DE INSTALAÇÃO

É importante localizar corretamente o instrumento. O local de instalação deve otimizar o desempenho do instrumento e fornecer acesso livre para manutenção.

## 2.1 – Comprimento calmo

O transmissor de consistência é melhor instalado em um local onde existam condições de fluxo uniforme e seja obtido fluxo laminar. Se o transmissor for instalado imediatamente após uma bomba, válvula de controle ou cotovelo no tubo, ele experimentará turbulência de fluxo que afetará o fluxo de plugue e prejudicará a medição. Além disso, o perfil de fluxo de consistência pode ser distorcido na seção do tubo localizada imediatamente após outro equipamento de processo.

Os melhores resultados são obtidos em fluxo laminar, que normalmente ocorre em uma seção de tubo reto de comprimento adequado.

Quando o transmissor KC/3 é instalado após a bomba, a execução precisa ser longa o suficiente para permitir que qualquer turbulência de fluxo se acalme e ocorra fluxo laminar. Nós nos referimos a esse comprimento como o comprimento calmante "L". O comprimento calmante "L" é calculado da seguinte forma:

| Comprimento | L antes + AxD                                                                     |  |  |
|-------------|-----------------------------------------------------------------------------------|--|--|
| Calmante    |                                                                                   |  |  |
| Onde,       | D = Diâmetro do tubo em milímetros ou polegadas                                   |  |  |
|             | A = Fator de comprimento calmante, veja a figura 2.1                              |  |  |
| Comprimento | <ul> <li>L depois (mm) = 0,25 L antes (mm) + 200mm</li> </ul>                     |  |  |
| Calmante    | <ul> <li>L depois (polegadas) = 0,25 L antes (polegadas) + 8 polegadas</li> </ul> |  |  |

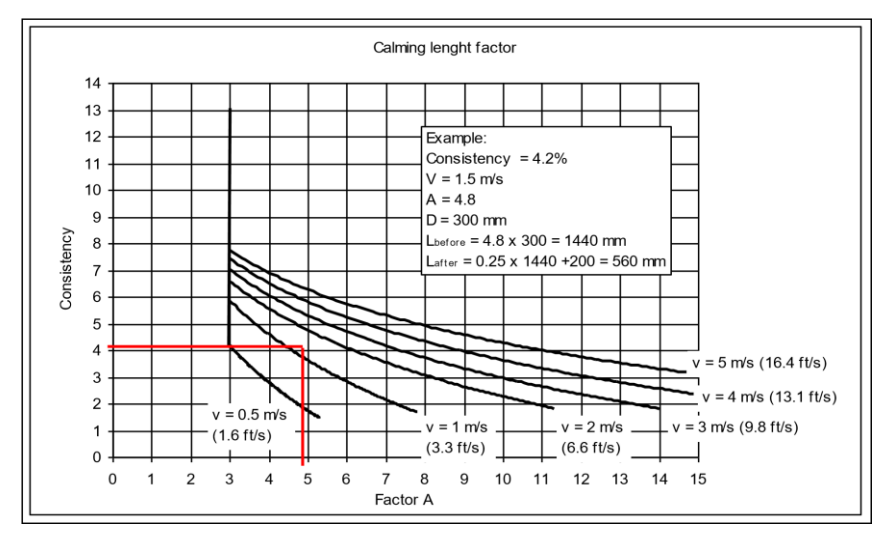

Figura 2.1. Comprimento calmante.

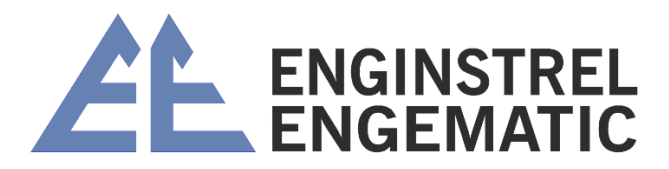

Se não houver tubulação reta suficiente para uma instalação adequada, consulte o capítulo 2.4 para retificadores de fluxo e/ou entre em contato com a Enginstrel Engematic.

## 2.2 – Local de instalação

O transmissor pode ser instalado na posição vertical de "fluxo ascendente" ou fluxo horizontal, ou qualquer fluxo ascendente inclinado; mas nunca descendo pelo tubo por causa do possível ar.

Os retificadores de fluxo devem ser usados em locais onde o comprimento do tubo reto não é longo o suficiente para garantir condições de fluxo laminar no ponto de medição. Consulte a seção 2.4.

#### Seção vertical do tubo "fluxo ascendente"

• O transmissor deve ser instalado na seção do tubo "fluxo ascendente" para garantir que o tubo esteja sempre cheio (consulte a figura 2.2).

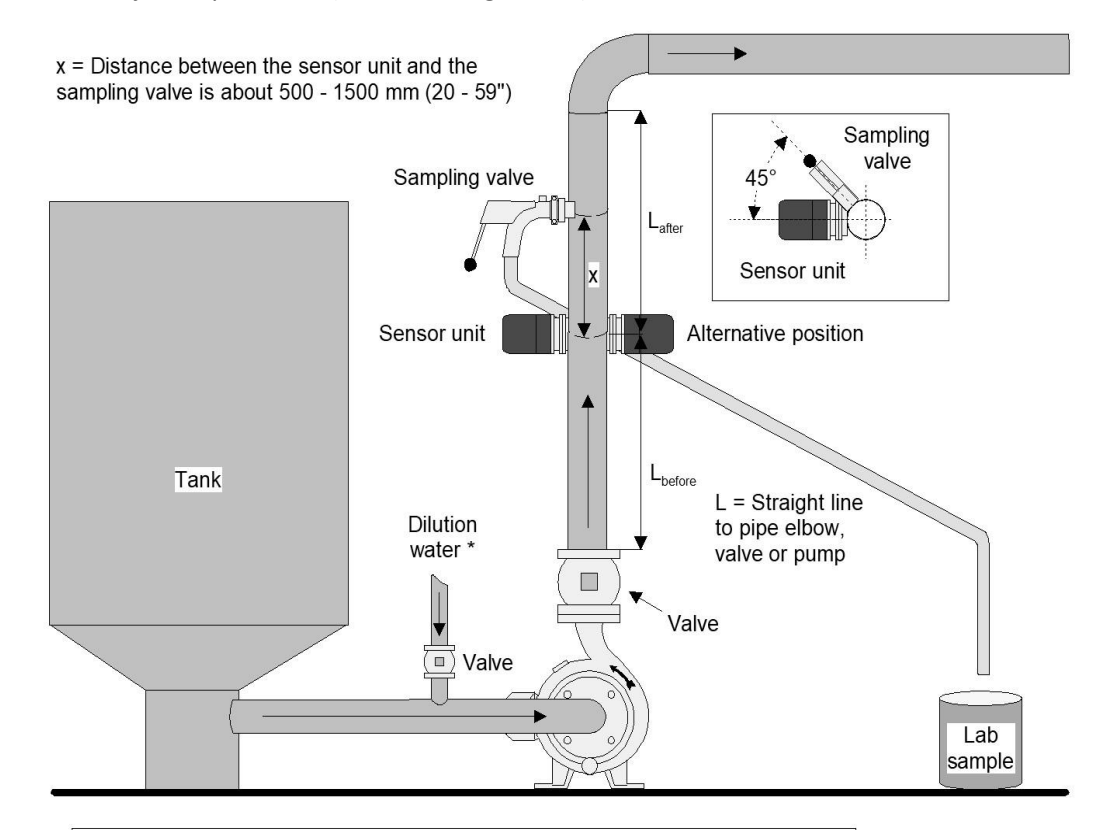

#### Installation location rules:

- 1. The sensor unit's and the pump's axes should be perpendicular to each other.
- 2. Pump and valve axes should be parallel to each other.
- 3. Respect straight pipe section.

Figura 2.2. Instalação no tubo vertical.

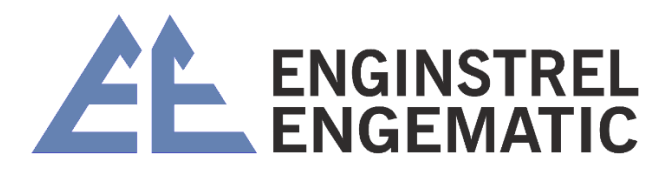

#### \*Dicas para a diluição:

A válvula deve ser instalada o mais próximo possível do tubo de processo.

- O tubo deve ter 20 60 mm (0,8 2,4") dentro do tubo de processo;
- A pressão deve ser 0,3 ... 0,8 bar (4,4 ... 11,6 psi) superior à pressão do processo;
- A velocidade deve ser 2 a 3 vezes maior que a velocidade do fluxo de polpa.

#### **Tubo horizontal:**

Em uma instalação de tubo horizontal, o transmissor pode ser instalado no topo do tubo ou no meio do plano horizontal na lateral do tubo (consulte a figura 2.3). A instalação na parte inferior da tubulação não é recomendada. A instalação no topo do tubo pode afetar a medição se a parte superior do tubo contiver ar.

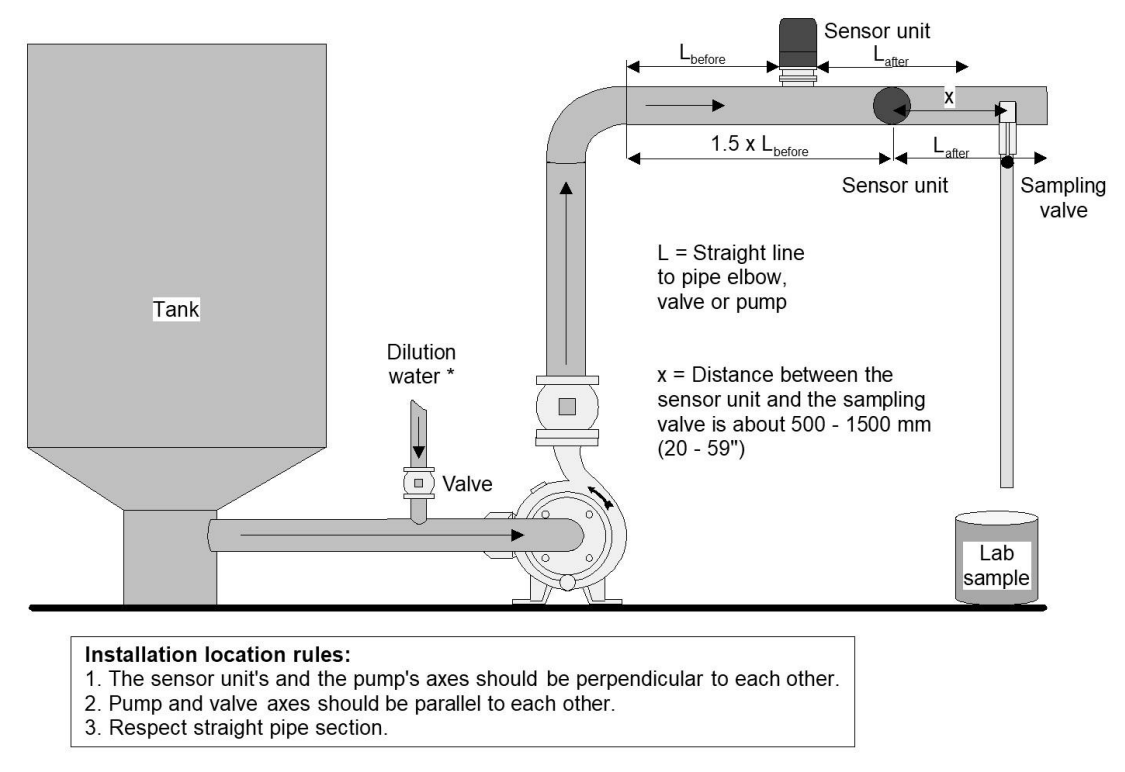

Figura 2.3. Instalação no tubo horizontal.

#### \*Dicas para a diluição:

- A válvula deve ser instalada o mais próximo possível do tubo de processo;
- O tubo deve ter 20 60 mm (0,8 2,4") dentro do tubo de processo;
- A pressão deve ser 0,3 ... 0,8 bar (4,4 ... 11,6 psi) superior à pressão do processo;
- A velocidade deve ser 2 a 3 vezes maior que a velocidade do fluxo de polpa.

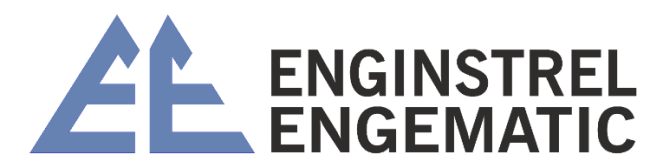

## 2.3 – Montagem da sela de instalação e lâminas protetoras

#### 2.3.1 – Instalação padrão (consulte o desenho de soldagem no anexo 2)

- 1. Verifique se o processo está desligado, as válvulas apropriadas estão fechadas e a pressão dentro do tubo está totalmente lançado. O tubo deve estar vazio;
- 2. Faça um furo de Ø72 mm (2,8") no tubo conforme indicado na figura 2.4. Para evitar que detritos de fibra se acumulem na borda do recorte, certifique-se de que as bordas do orifício dentro do tubo estejam lisas. Fibras e/ou detritos coletados neste ponto podem interferir na medição.
- 3. Modele a sela para caber no diâmetro do tubo de processo (a sela é pré-cortada para o tubo DN100 (4") e deve ser modificado para tamanhos de linha maiores).
- 4. Coloque a sela sobre o orifício no tubo. Verifique se o orifício está centralizado em relação à sela e se a distância apropriada do tubo é mantida. Solda de filete em todo o perímetro da sela para prendê-la ao tubo. A sela deve ser soldada **exatamente** paralela ao tubo de processo.

Os transmissores de lâmina precisam de lâminas protetoras (incluídas na entrega) antes e depois da lâmina do sensor.

Isso é necessário porque durante as paradas a polpa pode secar e formar tampões de fibra seca. Quando a bomba é reiniciada, podem ocorrer danos à unidade do sensor quando esses plugues começarem a se mover na linha. As lâminas protetoras protegem a unidade do sensor contra danos mecânicos de fluxos ascendentes ou descendentes que vêm de polpa desidratada, nós e outros projéteis de fluxo que atingem a lâmina. A instalação das lâminas do protetor é mostrada na figura 2.4.

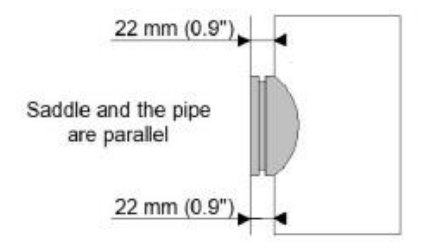

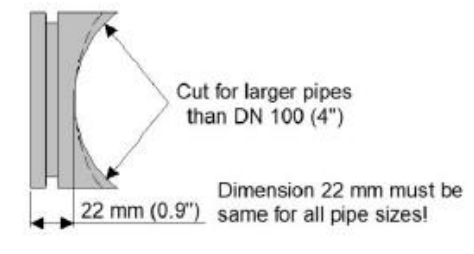

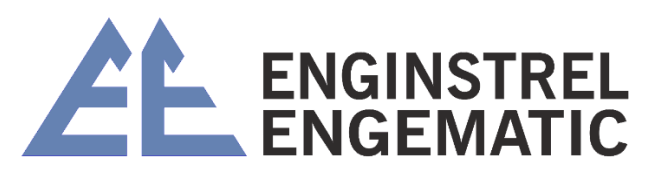

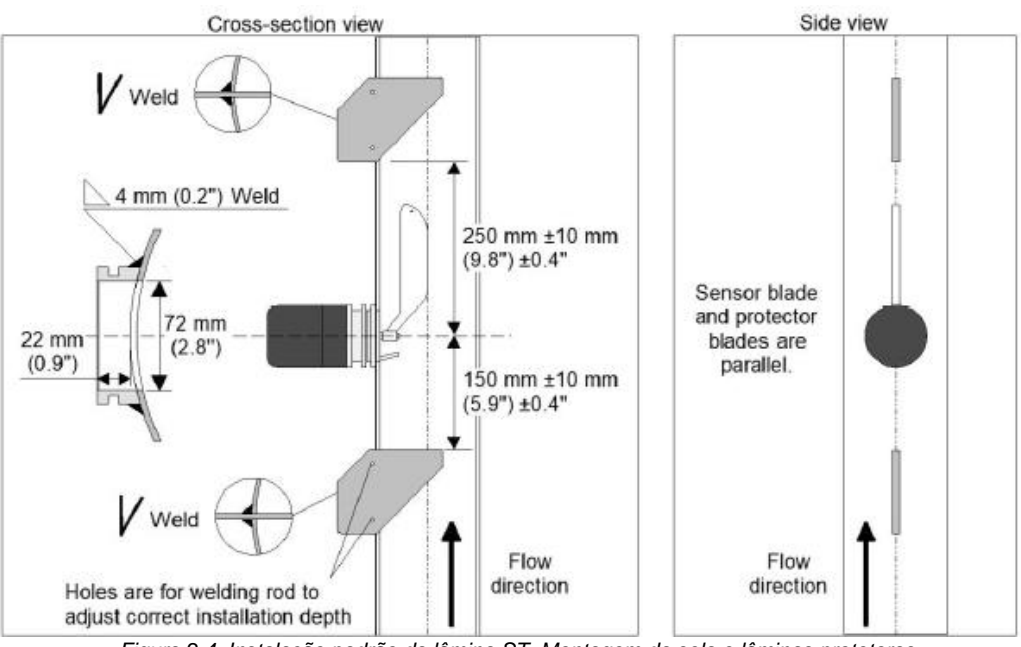

Figura 2.4. Instalação padrão da lâmina ST. Montagem da sela e lâminas protetoras.

#### 2.3.2 – Instalação de média consistência (veja o desenho de soldagem no anexo 2)

- 1. Verifique se o processo está desligado, as válvulas apropriadas estão fechadas e a pressão dentro do tubo está totalmente lançado. O tubo deve estar vazio;
- 2. Faça um furo no tubo conforme mostrado na figura 2.5. Para evitar que detritos de fibra se acumulem na borda do corte, certifique-se de que as bordas do orifício dentro do tubo estejam lisas. Fibras e/ou detritos coletados neste ponto podem interferir na medição;
- 3. Modele a sela para caber no diâmetro do tubo de processo (a sela é pré-cortada para o tubo DN100 (4") e deve ser modificada para tamanhos de linha maiores).
- 4. Coloque a sela sobre o orifício no tubo. Verifique se o orifício está centralizado em relação à sela e se a distância apropriada do tubo é mantida. Solda de filete em todo o perímetro da sela para prendê-la ao tubo. A sela deve ser soldada **exatamente** paralela ao tubo de processo.

Os transmissores de lâmina precisam de lâminas protetoras (incluídas na entrega) antes e depois da lâmina do sensor.

Isso é necessário porque durante as paradas a polpa pode secar e formar tampões de fibra seca. Quando a bomba é reiniciada, podem ocorrer danos à unidade do sensor quando esses plugues começarem a se mover na linha. As lâminas protetoras protegem a unidade do sensor contra danos mecânicos de fluxos ascendentes ou descendentes que vêm de polpa desidratada, nós e outros projéteis de fluxo que atingem a lâmina. A instalação das lâminas protetoras é mostrada na figura 2.5.

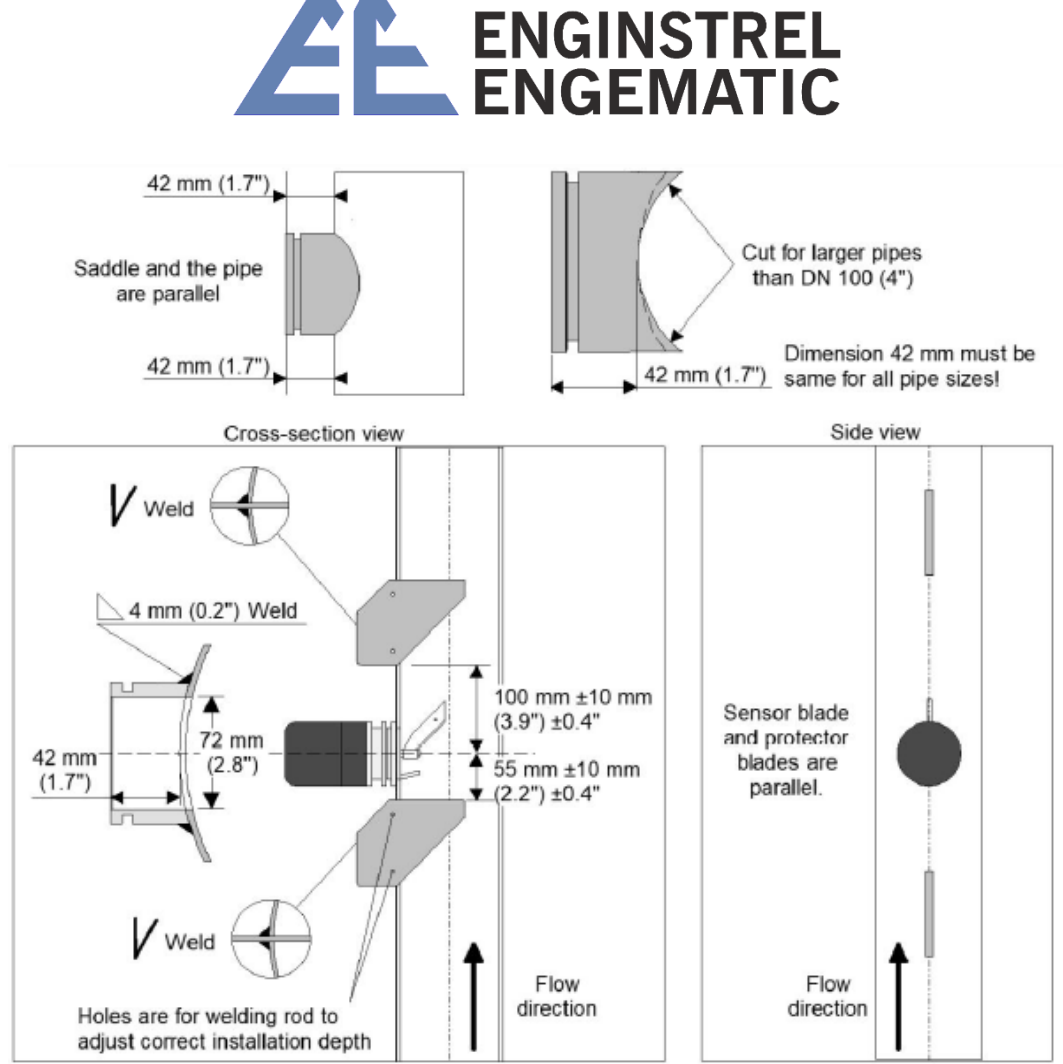

Figura 2.5. Instalação de lâmina MC de média consistência. Montagem da sela de instalação e lâminas protetoras.

### 2.4 – Montagem da sela de instalação e lâminas protetoras

Um retificador de fluxo deve ser usado em locais onde o comprimento do tubo reto é inadequado para garantir que exista uma condição de fluxo laminar no ponto de medição. Uma maneira de reduzir a distância calmante "L" é instalar um retificador de fluxo a montante do transmissor (consulte a figura 2.6 e 2.7). Os retificadores de fluxo consistem em um par de placas de metal especialmente fabricadas, que são soldadas dentro do tubo e localizadas paralelamente a ele. Eles podem efetivamente neutralizar o efeito 'saca-rolhas' e estabilizar o fluxo para que a medição adequada possa ser realizada.

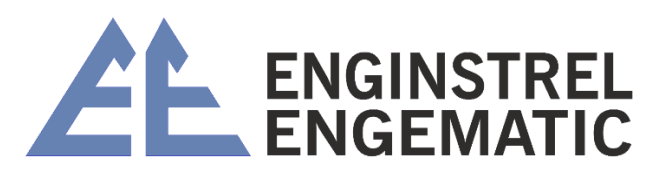

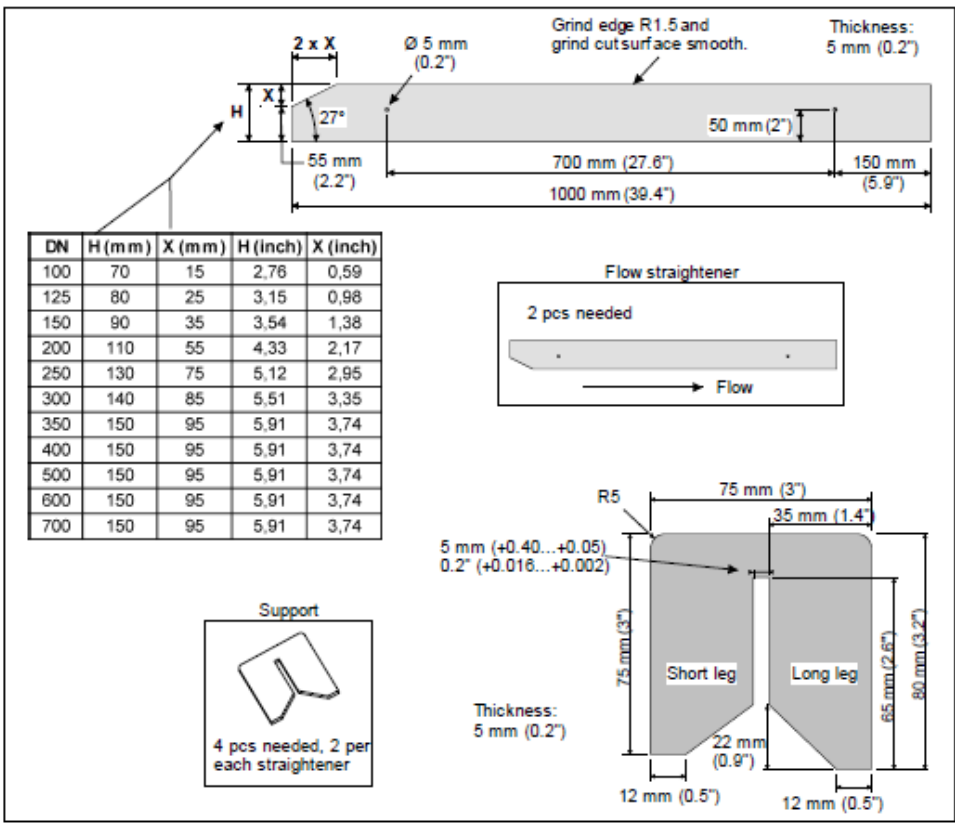

Figura 2.6. Dimensões do retificador de fluxo e suporte.

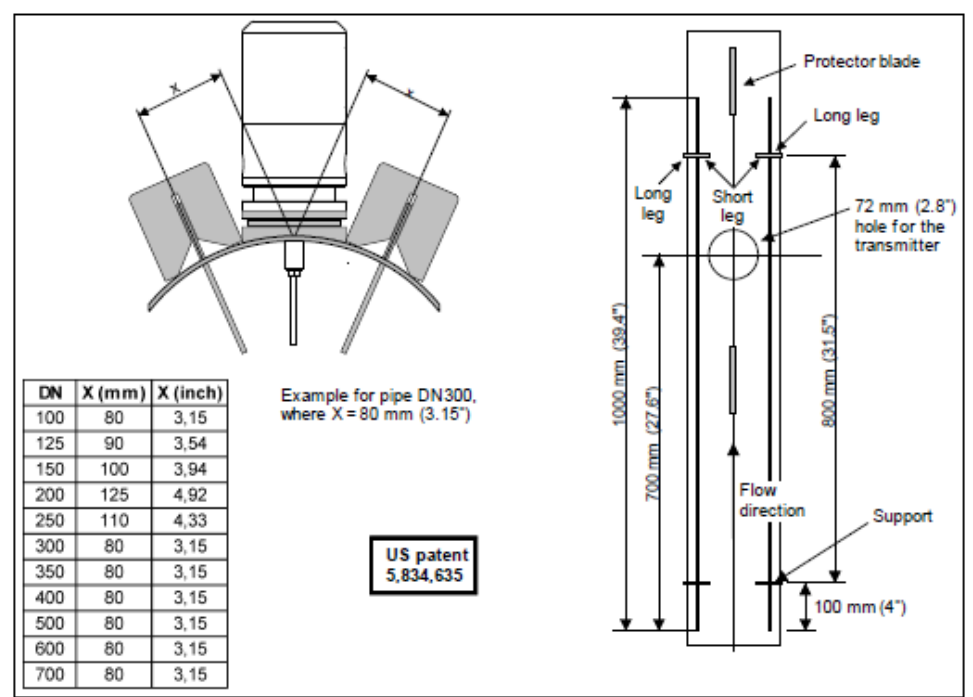

Figura 2.7. Instalação do retificador de fluxo.

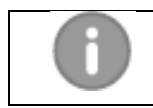

Observação:

O endireitador de fluxo pode ser encomendado da KPM ou, se o cliente quiser fazer o seu próprio, um conjunto completo de desenhos de fabricação pode ser solicitado.

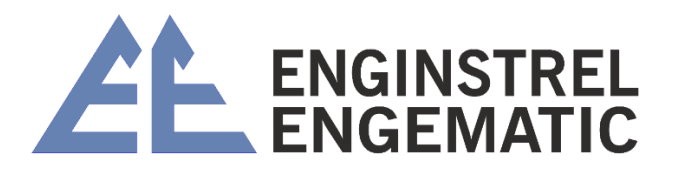

## 2.5 - Instalação da unidade do sensor

- 1. Insira o sensor através da sela montada no tubo de processo. Mantenha a lâmina do sensor paralela ao tubo, apontando para jusante com o fluxo (Ver figura 2.9).
- 2. Alinhe a lâmina do sensor **exatamente paralela** ao tubo usando os parafusos de alinhamento incluídos no transmissor.
- 3. Prenda a unidade do sensor no lugar com a braçadeira fornecida. Aperte os parafusos com um torque de 5,4 kpm (39 lbf pés).

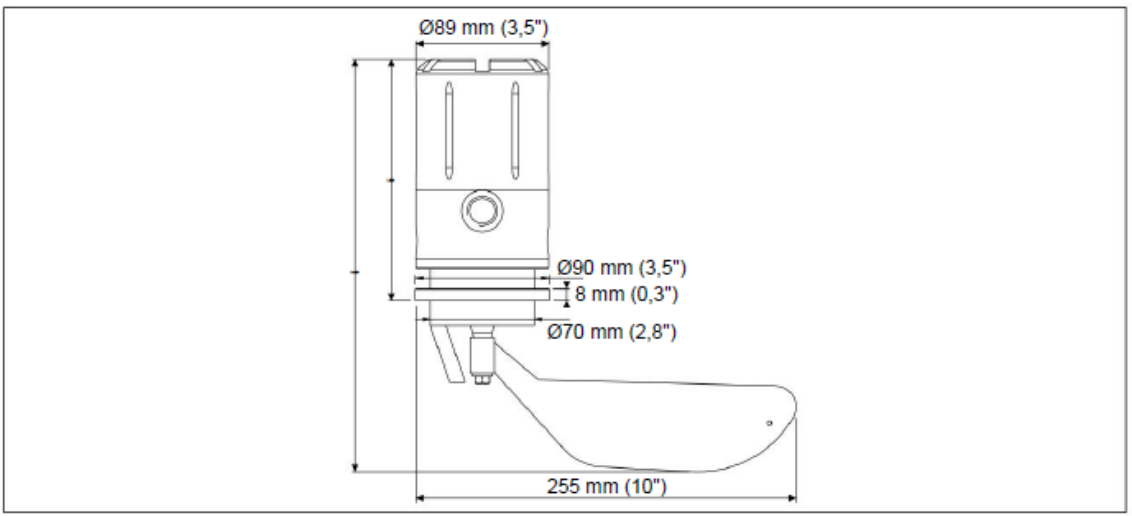

Figura 2.8. Dimensões da unidade sensor.

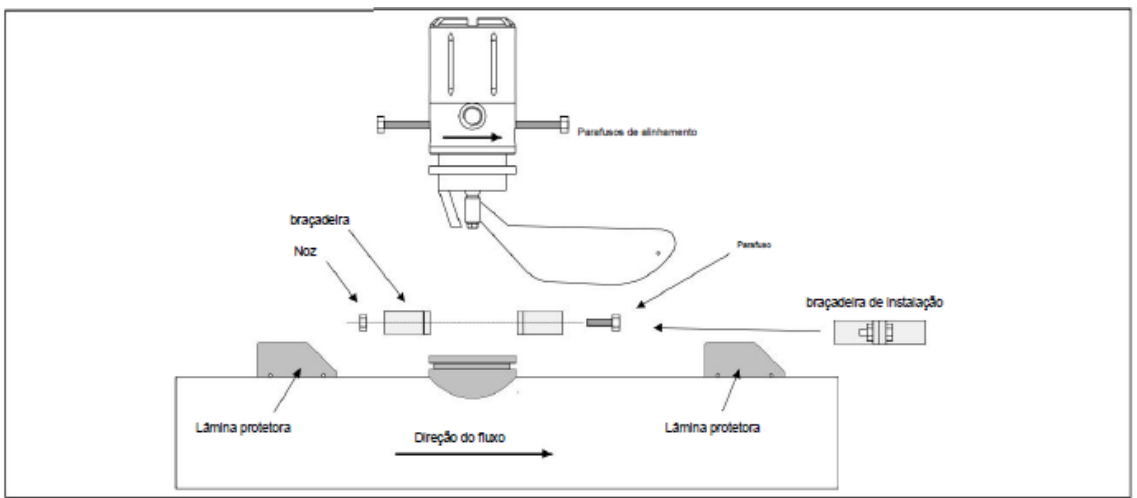

Figura 2.9. Instalação da unidade sensor.

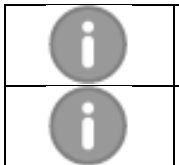

#### **Observação:** A lâmina deve apontar a jusante com o fluxo.

## Observação:

A lâmina deve estar devidamente alinhada com o tubo de processo. O desalinhamento afetará adversamente a precisão e o desempenho da medição.

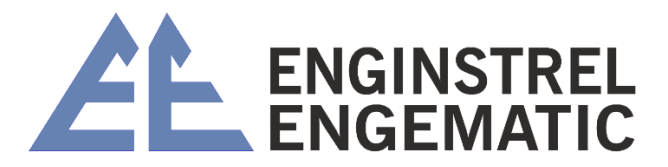

### 2.6 - Instalação da unidade do display

A unidade de exibição parte do KC/3 pode ser localizada em qualquer lugar próximo à unidade de sensor, de modo que possa ser facilmente acessada pelo pessoal da usina. O comprimento do cabo de conexão é de 10 m (33'). A classe de proteção do invólucro da unidade display é IP65 (NEMA 4X). Montar a unidade de visualização na parede com quatro (4) parafusos (ver figura 2.10).

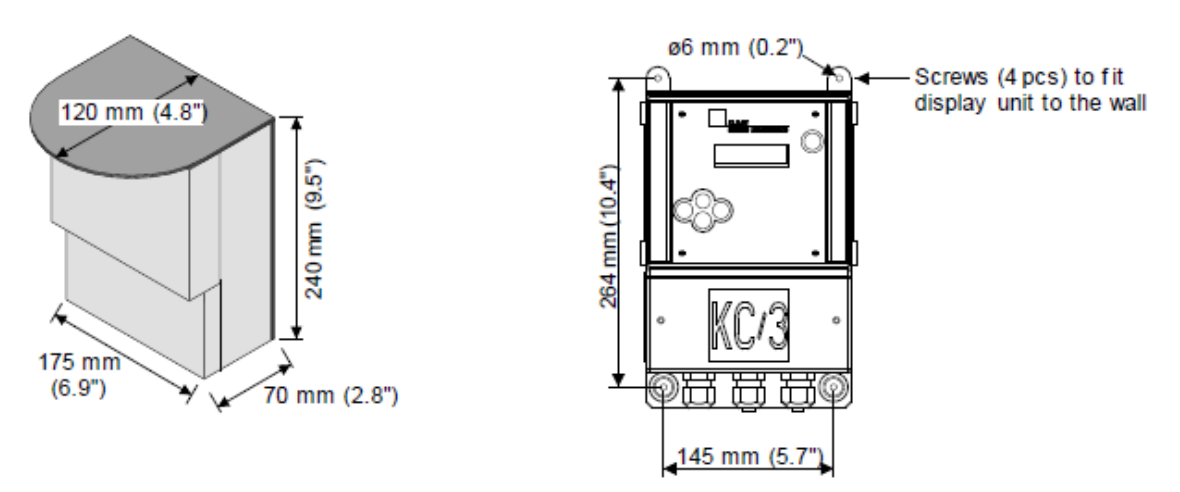

Figura 2.10. Dimensões da unidade de visualização.

## **CAPÍTULO 3 – CONEXÕES ELÉTRICOS**

Conecte o KC/3 da seguinte maneira:

- 1. Abra a caixa de conexões desparafusando os dois parafusos encontrados na tampa localizada na parte inferior da unidade de exibição;
- Instale o cabo de interconexão vindo da unidade do sensor e o cabo de 4 20 mA vindo do DCS para os terminais conforme mostrado na figura 3.1;
- 3. Reinstale a tampa na unidade de exibição.

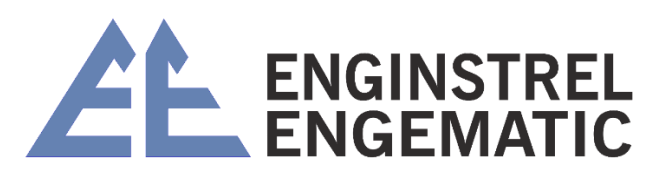

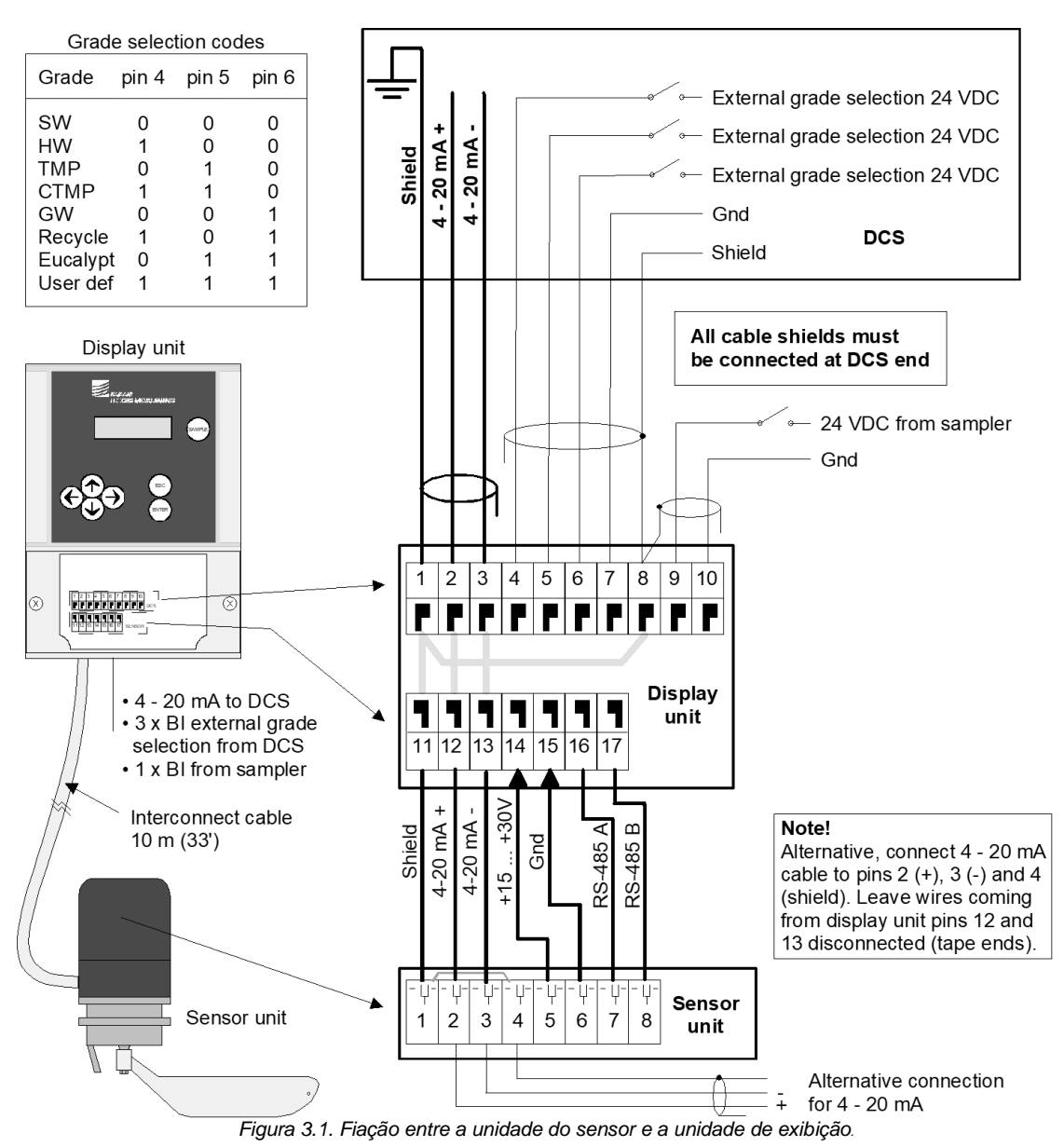

## CAPÍTULO 4 – INSTRUÇOES DE OPERAÇÃO E CONFIGURAÇÃO

### 4.1 - Procedimento de inicialização

Em casos normais, as instruções na lista de verificação de instalação do KC/3 (Anexo 1) são suficientes. Depois que o KC/3 estiver instalado e o cabo de 4 - 20 mA conectado, aguarde até que o processo atinja as condições normais de operação e esteja estável. Em seguida, execute o ajuste de posição para eliminar o efeito de diferentes posições de instalação.

Inicialização do KC/3 consiste nas seguintes etapas:

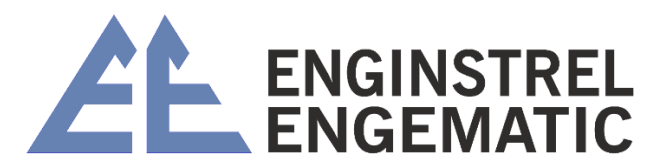

**A. SET-UP:** Digite os parâmetros de SET-UP descritos no capítulo 4.4. Os parâmetros de configuração, exceto o ajuste de posição, podem ser inseridos antecipadamente, mesmo na oficina antes da instalação.

#### B. Realize o ajuste de posição:

- Procedimento recomendado: Recomenda-se que o ajuste de posição seja executado quando o processo estiver sendo executado em condições normais de operação. Dependendo da posição de instalação, a gravidade afetará a lâmina de maneira diferente. O ajuste de posição é feito para eliminar esse efeito. Consulte o capítulo 4.4.10;
- Procedimento alternativo: O ajuste de posição pode ser realizado quando o tubo de processo estiver vazio, mas nesse caso o valor deve ser alterado manualmente para corrigir a força de elevação da água.
- C. CALIBRAÇÃO: A calibração é descrita no capítulo 5.

### 4.2 – Operação do KC/3 – interface do operador

Todas as funções do KC/3 são facilmente configuradas através da tela clara (Ver figura 4.1). A operação do KC/3 é guiada pelo menu. As teclas de seta permitem o movimento entre os menus. A estrutura do menu é dividida em três blocos de funções principais intitulados:

- Calibração;
- Configuração;
- Manutenção.

A estrutura do menu da interface do usuário do KC/3 é mostrada no anexo 1.

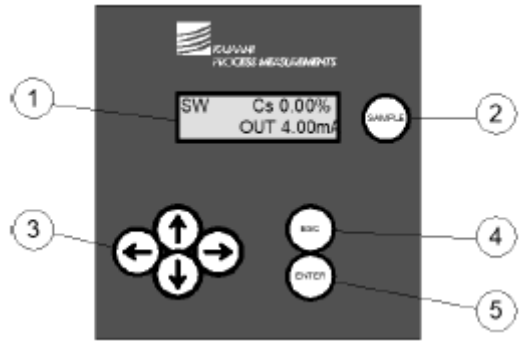

Figura 4.1. A interface do usuário do KC/3.

O visor tem 2 linhas de largura x 16 caracteres de comprimento. A tela principal mostra o valor de consistência em porcentagem e a saída analógica em mA. O display mostra também a nota atual no canto superior esquerdo. A exibição do menu retorna automaticamente à exibição principal (consulte a figura 4.1).

1. Chave de amostra. Quando ativado, um cronômetro de contagem regressiva de 30 segundos começa a ser exibido para identificar quando coletar a amostra. A

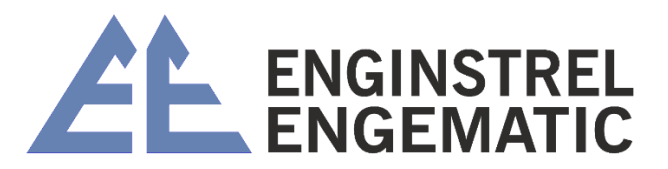

unidade de exibição armazena data, hora e o valor de consistência medido em média durante 30 segundos em sua memória para posterior comparação com os valores de laboratório. Desta forma é fácil identificar as amostras de laboratório para que correspondam no tempo às leituras de consistência do transmissor.

- 2. Teclas de seta As teclas de seta são usadas para mover entre os menus ou para ajustar valores. Por favor, consulte o menu estrutura para obter mais informações sobre as teclas de seta.
- 3. Tecla Esc pressione para excluir as alterações e/ou retornar ao menu anterior.
- 4. Tecla Enter pressione para aceitar dados e alterações de entrada.

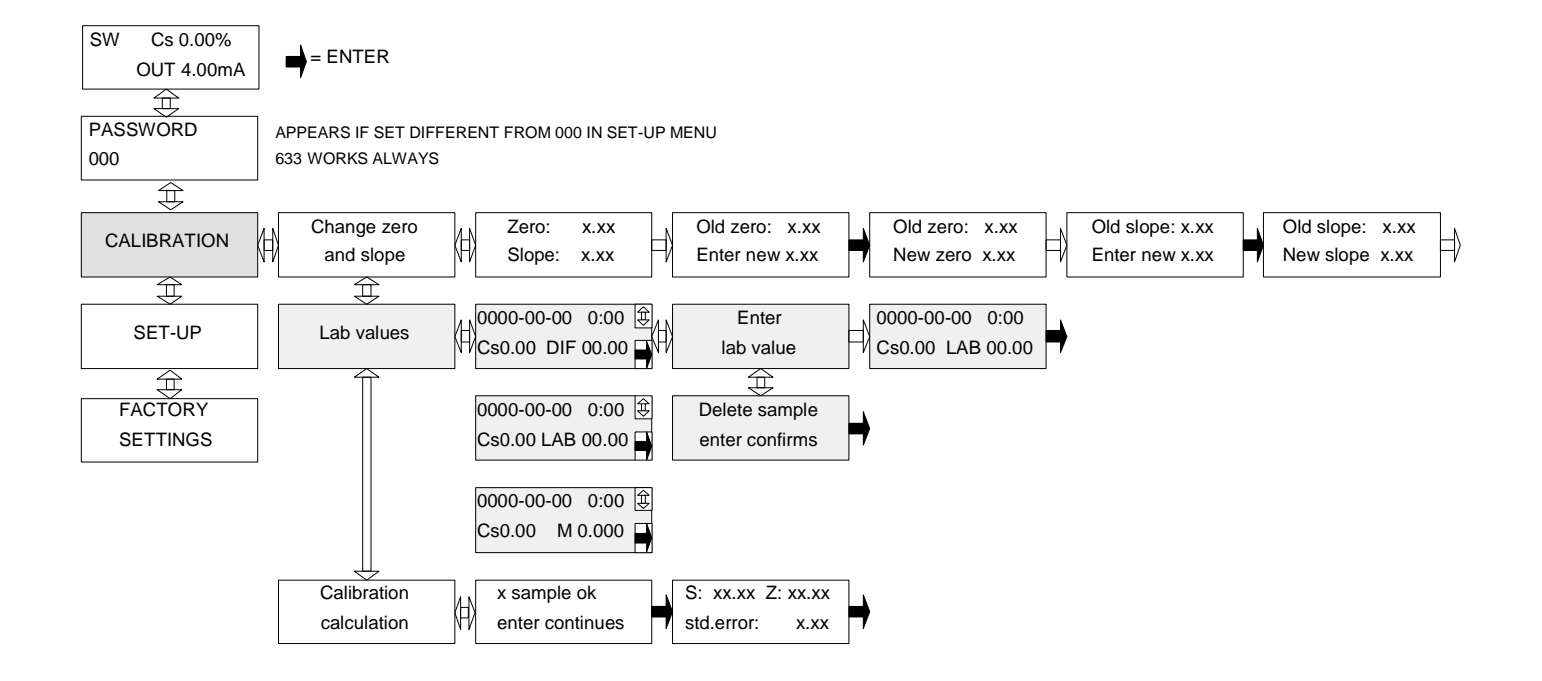

### 4.3 - Estrutura do menu

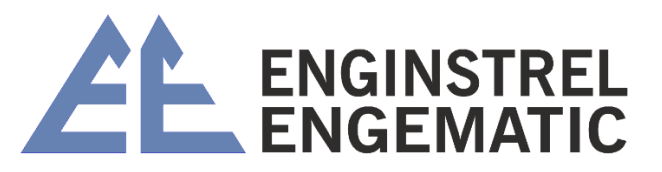

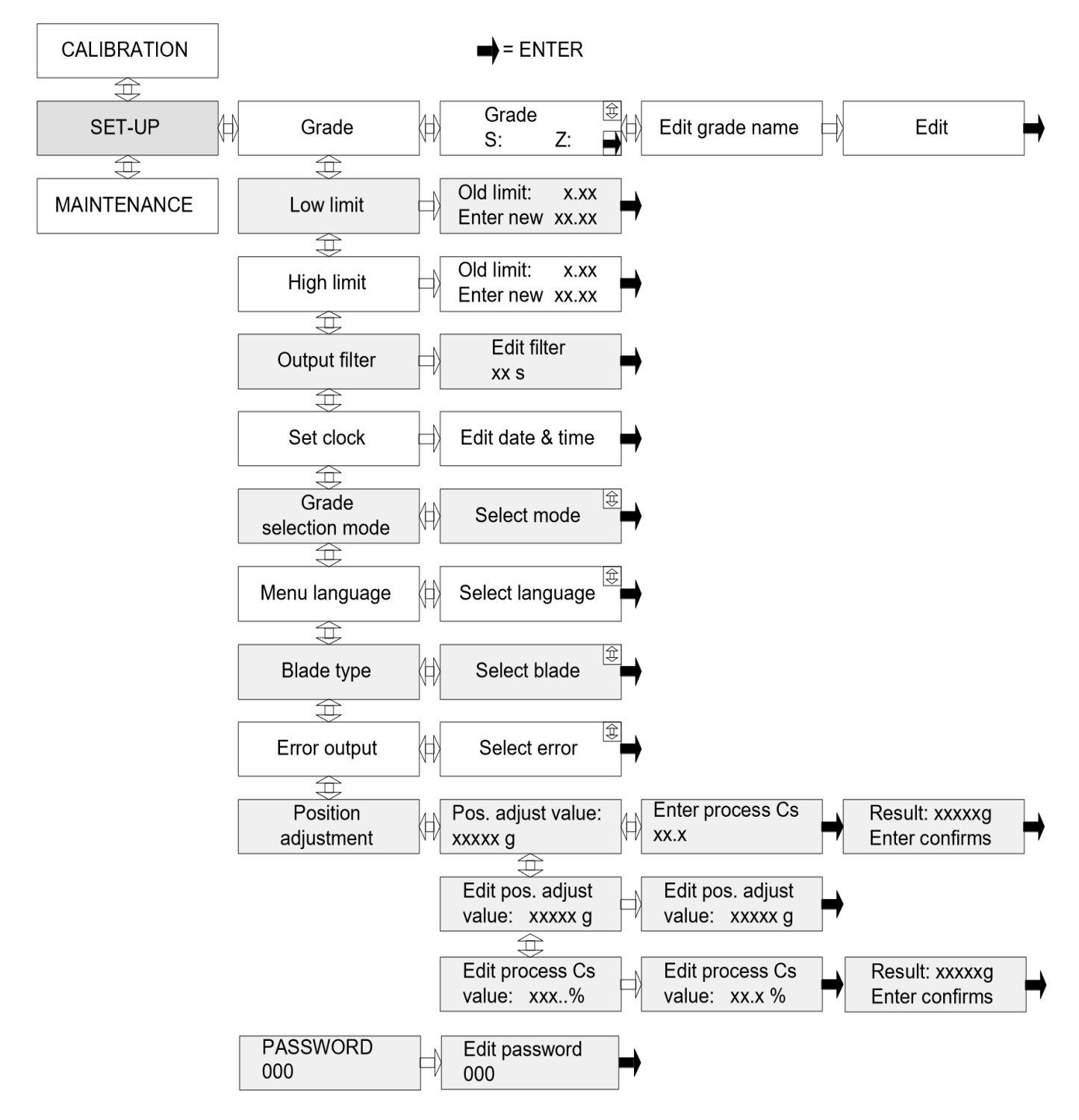

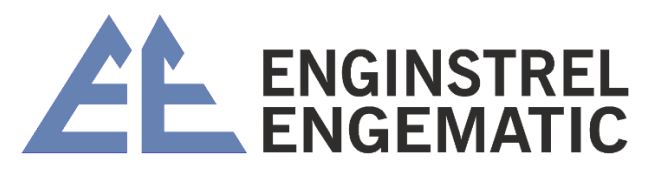

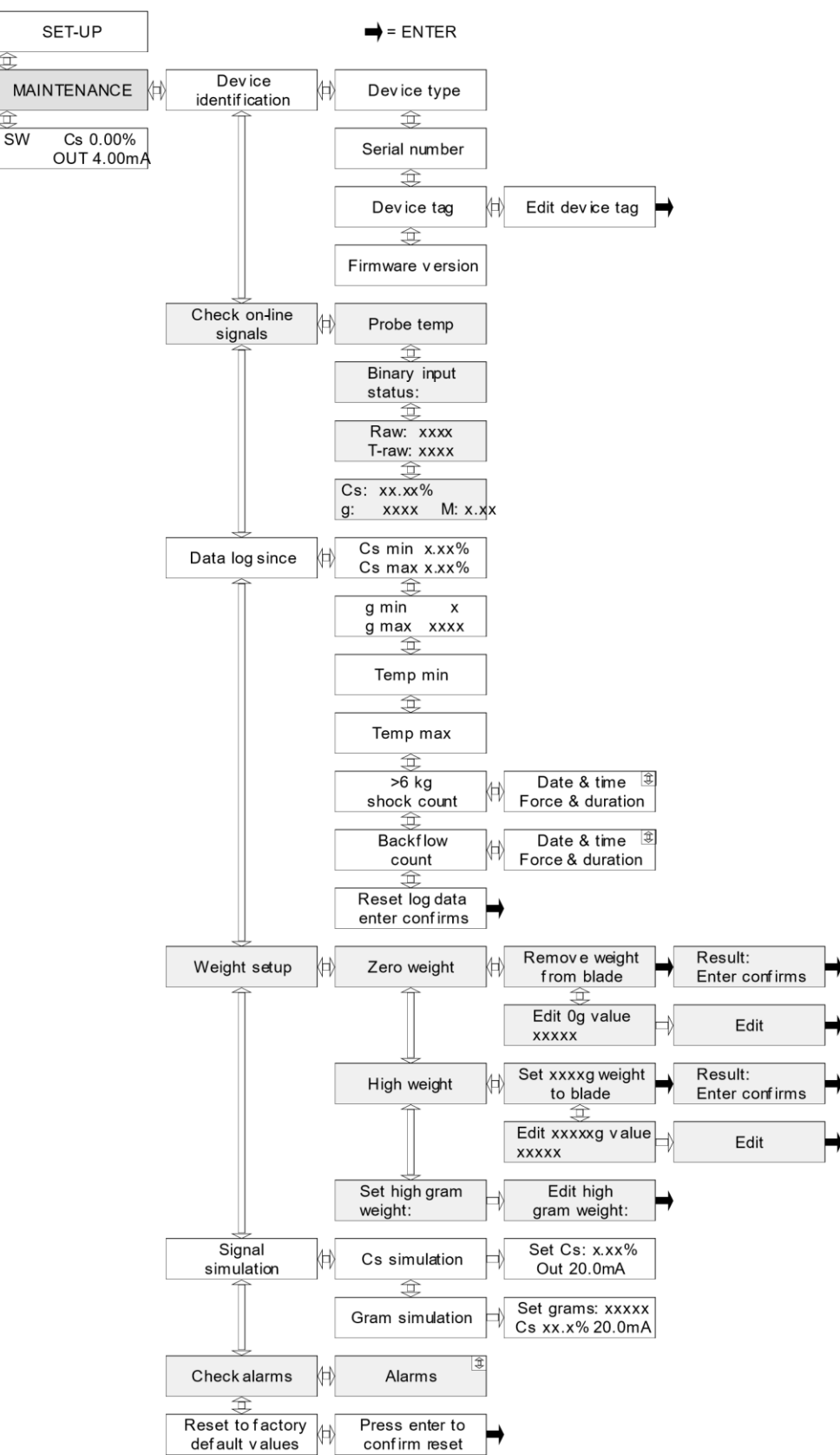

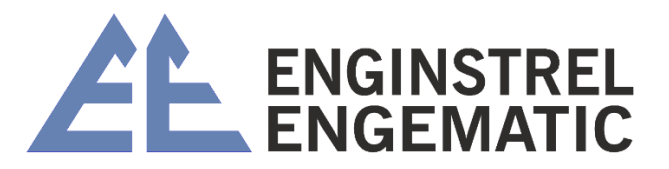

### 4.4 – Configurar a nota

#### 4.4.1 – Selecione a nota

O usuário pode alterar o grau manualmente ou por entradas binárias de um dispositivo remoto. O modo de seleção de grau atual (local ou remoto) é mostrado abaixo do nome do menu (consulte o capítulo 4.4.6). Cada lâmina tem parâmetros predefinidos S (inclinação) e Z (zero) para 8 tipos diferentes de polpa (SW, HW, CTMP, TMP, GW, RECYCLE, EUCALYPT e USER DEF). Os nomes das notas podem ser editados (consulte a estrutura do menu). Os nomes das notas editadas são usados desde que a redefinição de fábrica seja feita quando os nomes padrão do idioma escolhido forem usados. Os valores padrão de fábrica são armazenados por lâmina e ficam permanentemente na memória do KC/3 (Ver tabela 5.1). Quando o transmissor é configurado pela primeira vez, os valores padrão de fábrica são selecionados para uso. O usuário pode alterar esses parâmetros durante a calibração e o KC/3 usará os últimos parâmetros escolhidos para cada grau. Selecione o grau da seguinte forma:

- Pressione duas vezes o botão "↓" e selecione o menu "Configuração" pressionando o botão "→";
- Pressione o botão "→" para selecionar o menu "Alterar grau". Selecione a nota rolando o menu com "↓" ou "个" botões e pressione o botão "ENTER";
- Pressione "↓" ou "↑" para prosseguir para a próxima função de configuração ou pressione duas vezes o botão "ESC" para retornar ao menu principal ou aguarde 30 segundos e o programa retornará automaticamente ao menu principal.

#### 4.4.2 – Selecione o limite inferior do intervalo de medição

A configuração do limite inferior pode ser ajustada entre 0,00 e 19,99 %/Cs. Este valor corresponde à corrente de saída 4 mA. O limite baixo **deve** ser menor que o vão alto. Ajuste o limite inferior da seguinte forma:

- Pressione duas vezes o botão "↓" e selecione o menu "Configuração" pressionando o botão "→".
- Pressione o botão "↓" e selecione o menu "Limite inferior" pressionando o botão "→".
   O visor mostra o span baixo atual contexto.
- Insira um novo limite inferior alterando o valor antigo usando as teclas de seta. Use para cima (aumentando) e para baixo (diminuindo). Para aceitar pressione o botão "ENTER". O visor mostra a configuração atual de amplitude baixa.
- 4. Pressione "↓" ou "↑" para prosseguir para a próxima função de configuração ou pressione duas vezes o botão "ESC" para retornar ao menu principal ou aguarde 30 segundos e o programa retornará automaticamente ao menu principal.

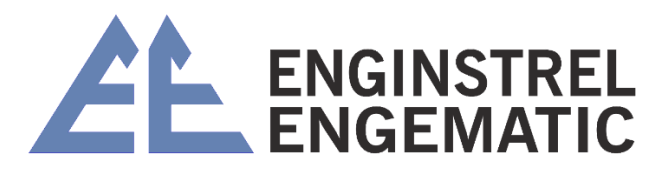

#### 4.4.3 – Selecione o limite alto do intervalo de medição

O limite superior pode ser ajustado entre 0,00 e 19,99 %/Cs. Este valor corresponde à corrente de saída 20 mA.

O limite alto **deve** ser maior que o vão baixo. Ajuste o limite superior da seguinte forma:

- Pressione duas vezes o botão "↓" e selecione o menu "Configuração" pressionando o botão "→";
- Pressione duas vezes o botão "↓" e selecione o menu "Limite superior" pressionando o botão "→". O visor mostra a corrente configuração de vão alto;
- Insira um novo span alto alterando o valor antigo usando as teclas de seta. Use para cima (aumentando) e para baixo (diminuindo). Para aceitar pressione o botão "ENTER". O visor mostra a configuração de limite alto atual;
- 4. Pressione "↓" ou "个" para prosseguir para a próxima função de configuração ou pressione duas vezes o botão "ESC" para retornar ao menu principal ou aguarde 30 segundos e o programa retornará automaticamente ao menu principal.

#### 4.4.4 – Filtro de saída

O usuário pode filtrar o ruído do processo ou picos anormais do sinal de saída com esta função. O tempo de filtragem é expresso em segundos (padrão = 10 s).

#### 4.4.5 – Data e hora

Data e hora devem ser fornecidas no formato "aaaa-mm-dd hh:mm". Ajuste o relógio da seguinte forma:

- Pressione duas vezes o botão "↓" e selecione o menu "Configuração" pressionando o botão "→";
- 2. Pressione quatro vezes o botão " $\downarrow$ " e selecione o menu "Acertar relógio" pressionando o botão " $\rightarrow$ ". Insira a data e a hora e pressione o botão "ENTER";
- Pressione "↓" ou "↑" para prosseguir para a próxima função de configuração ou pressione duas vezes o botão "ESC" para retornar ao menu principal ou aguarde 30 segundos e o programa retornará automaticamente ao menu principal.

#### 4.4.6 – Modo de seleção de notas

O usuário pode selecionar entre seleção de grau local (padrão) e remota por meio de entradas binárias.

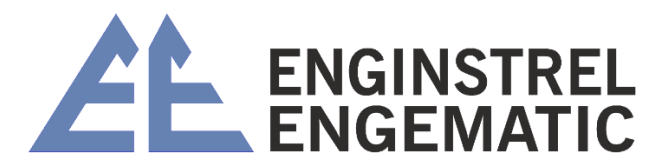

#### 4.4.7 – Selecione o idioma do menu

Os idiomas selecionáveis estão em inglês (padrão) e finlandês. Selecione o idioma da seguinte forma:

- Pressione duas vezes o botão "↓" e selecione o menu "Configuração" pressionando o botão "→".
- Pressione três vezes o botão "个" e selecione o menu "Idioma do menu" pressionando o botão "→". Selecione o idioma rolando o menu com os botões "↓" e "个" e pressione o botão "ENTER".
- Pressione "↓" ou "↑" para prosseguir para a próxima função de configuração ou pressione duas vezes o botão "ESC" para retornar ao menu principal ou aguarde 30 segundos e o programa retornará automaticamente ao menu principal.

Os nomes das notas mudarão para o idioma desejado pela redefinição de fábrica.

#### 4.4.8 – Selecione a lâmina

Os tipos de lâmina selecionáveis pelo usuário são Padrão (ST, padrão), Médio Cs (MC) e Reciclar (RU). O usuário deve selecionar a lâmina que está instalada no sensor. Selecione a lâmina da seguinte forma:

- Pressione duas vezes o botão "↓" e selecione o menu "Configuração" pressionando o botão "→";
- Pressione duas vezes o botão "个" e selecione o menu "Lâmina" pressionando o botão "→". Selecione a lâmina atual rolando o menu com os botões "↓" ou "个" e pressione o botão "ENTER". O programa retorna para "Blade" menu de seleção;
- Pressione "↓" ou "个" para prosseguir para a próxima função de configuração ou pressione duas vezes o botão "ESC" para retornar ao menu principal aguarde 30 segundos e o programa retornará automaticamente ao menu principal.

#### 4.4.9 – Saída de erro

O usuário pode selecionar a função desejada em caso de erro. Existem as seguintes opções: SEM EFF., 3,5 mA, 22 mA e CONGELAR. A saída de erro é usada quando a folga entre o braço de medição e o sensor é muito pequena ou quando a configuração do peso não está correta. Veja mais informações no capítulo 6.1 - Verificar alarmes.

- SEM EFF: significa que a medição continua normalmente, mesmo que o valor da saída seja talvez errado (padrão);
- 3,5 mA: Significa que a saída analógica vai para 3,5 mA durante o erro;
- 22 mA: Significa que a saída analógica vai para 22 mA durante o erro;
- FREEZE: Significa que a saída congela no último valor de medição aceito.

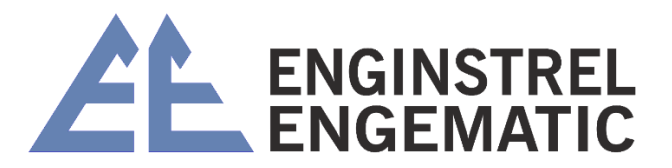

4.4.10 – Ajuste de posição

É **IMPORTANTE** realizar o ajuste de posição durante a inicialização para que a medição funcione corretamente. Esta configuração está forçando o sinal medido para o nível correto. O ajuste de posição é feito depois que o processo se estabilizou e na consistência normal do processo.

Insira a consistência atual do processo (valor estimado) para o KC/3 e ele ajusta automaticamente o nível do sinal de medição para corresponder à consistência especificada. O procedimento corrige automaticamente a posição da lâmina e a força de elevação da água (lei de Arquimedes). Verifique o valor de consistência inserido colhendo uma amostra de laboratório logo em seguida. Se o resultado do laboratório variar do valor estimado, você pode editar o "Valor de consistência do processo". O ajuste de posição também pode ser editado manualmente em alguns casos especiais.

O ajuste de posição é feito apenas uma vez durante a inicialização. As calibrações a seguir são feitas ajustando Zero ou Span no menu de calibração.

- 1. Vá para "configuração"  $\rightarrow$  "ajuste de posição"  $\rightarrow$  POS. "ajustar valor"  $\rightarrow$  "ENTRAR PROCESSO Cs";
- Alimente a consistência que você acha que a linha tem e tecle ENTER; "WAIT A MOMENT" aparece no display quando KC/3 calcula a média para 5 segundos de sinal de medição. "RESULT: XXX g ENTER CONFIRMS" aparece quando a medição de ajuste de posição é concluída;
- Pegue a amostra de laboratório ao mesmo tempo (ou logo após) enquanto KC/5 faz a média do sinal do processo. Amostra é para verificar se a consistência que você disse ao KC/3 está correta. A consistência do processo inserida pode ser editada manualmente depois;
- 4. Pressione **ENTER** para aceitar o novo valor de ajuste de posição **XXX** g. ESC significa que o procedimento de ajuste foi cancelado.

| 0 | <b>Observação:</b><br>Para melhores resultados, o ajuste de posição é feito após a instalação do transmissor<br>quando o processo tiver alcançado condições normais de operação.                                                              |
|---|----------------------------------------------------------------------------------------------------|
| 0 | <b>Observação:</b><br>Se a consistência real do processo não for conhecida quando a configuração da posição for feita, a consistência correta do processo pode ser editada posteriormente, já que o resultado do laboratório está disponível. |

#### 4.4.11 – Senha

Senha 000 significa sem senha. Se a senha for diferente de 000, é necessário entrar em qualquer menu da tela principal. (Se a senha for esquecida, a senha 633 funciona sempre.)

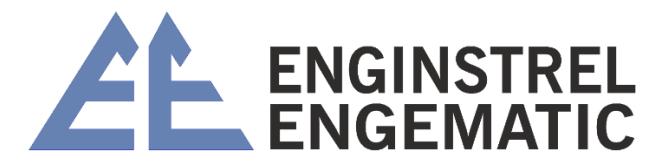

## **CAPÍTULO 5 – CALIBRAÇÃO**

A calibração separada é necessária para cada lâmina selecionada e tipo de polpa. O transmissor pode ser calibrado em laboratório coletando amostras ou escolhendo valores padrão na memória do sensor.

### 5.1 – Menu de calibração

A calibração de consistência é feita por curva linear.

 $Cs = S \times M + Z$ S = Inclinação, M = Medição linearizada e Z = Zero.

#### • Alterar zero e inclinação:

O usuário pode revisar e ajustar os valores Z e S a partir desta configuração de exibição. Zero Z pode ser ajustado de -99,99 a +99,99. A inclinação S pode ser ajustada de 0,00 a +19,99.

#### • Valores de laboratório:

O usuário pode revisar as últimas 10 amostras; tempos de amostragem, valores medidos e valores de laboratório. Através desta exibição, os novos valores de laboratório são inseridos ou os valores antigos editados ou amostras removidas pela função de exclusão.

#### • Cálculo de calibração:

KC/3 pode ser solicitado para calcular novos valores Z e S com base em um mínimo de 3 conjuntos de dados de calibração armazenados.

**Recomendação:** O uso de um programa de planilha (por exemplo, Excel<sup>™</sup>) é recomendado na calibração em vez do cálculo auxiliado por instrumento. A planilha fornece uma melhor visualização dos pontos de dados, por exemplo, faixa calibrada e para remover outliers (amostras não confiáveis) dos dados de calibração.

#### 5.2 – Calibração inicial

A calibração inicial é feita depois de selecionar primeiro o tipo de lâmina (ST, MC ou RU) no "Menu de configuração" para corresponder à lâmina instalada em KC/3. Em seguida, selecione Nota no mesmo menu.

- 1. Vá para o menu "Configuração" e entre pressionando o botão "ÿ";
- 2. O display mostra a nota selecionada. Se necessário, entre no modo de seleção de grau pressionando o botão "ÿ". Com os botões "ÿ" e "ÿ" selecione a nota desejada e aceite com "ENTER". O nome de qualquer nota pode ser editado entrando no modo "editar nome da nota" com o botão "ÿ". Os padrões de fábrica para os parâmetros de calibração S e Z são mostrados na tabela 5.1;

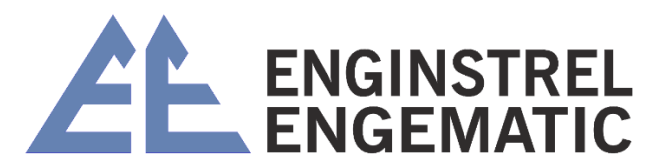

- Selecione o menu "Lâmina". O visor mostra o tipo de lâmina atual. Se necessário, entre no modo "Selecionar lâmina" pressionando o botão "ÿ". Selecione a lâmina adequada rolando o menu com os botões "ÿ" ou "ÿ" e pressione "ENTER" botão;
- Vá para o menu "Ajuste de posição". Digite a consistência na linha e aceite a gramatura calculada por KC/3. O KC/3 agora está calibrado para uma determinada consistência;

5.

| 0 | <b>Observação:</b><br>A precisão da calibração inicial depende da confiabilidade do valor de consistência inserido no KC/3. Para o melhor resultado, aguarde até que o processo tenha alcançado condições operacionais estáveis. |
|---|----------------------------------------------------------------------------------------------------|
| 0 | <b>Observação:</b><br>Os padrões de fábrica para S e Z não podem ser alterados.                                                                                                    |

Tabela 5.1. Valores padrão para S e Z.

| Lâmina Padrão (ST) Ca |       | Cs Méd | Cs Médio (MC) |       | Reciclar (RU) |       | Baixo Cs (LC) |       |
|-----------------------|-------|--------|---------------|-------|---------------|-------|---------------|-------|
| Nota                  |       | -      |               | -     |               | -     |               | -     |
| SO                    | S 2,1 | - 8,0  | S 2,5         | - 6,5 | S 2,8         | - 5,0 | S 1,0         | - 1,2 |
| HW                    | 1,8   | - 5,5  | 2,2           | - 5,2 | 2,5           | - 7,0 | 1,4           | - 4,0 |
| TMP                   | 2,2   | - 7,0  | 1,4           | - 3,1 | 3,1           | - 8,0 | 1,0           | - 2,4 |
| СТМР                  | 2,2   | - 7,0  | 1,4           | - 3,1 | 3,1           | - 8,0 | 1,0           | - 2,4 |
| GW                    | 2,4   | - 10,0 | 1,6           | - 4,0 | 2,4           | - 2,7 | 1,2           | - 2,7 |
| Reciclar              | 1,8   | - 6,7  | 1,9           | - 4,5 | 3,0           | - 5,0 | 1,4           | - 5,0 |
| Eucalipto             | 2,3   | - 9,0  | 2,2           | - 5,2 | 3,0           | - 7,0 | 1,5           | - 4,3 |
| Usuário def           | 3     | - 2,0  | 3             | - 20  | 3             | - 2,0 | 1,5           | - 5,0 |

### 5.3 – Procedimento de amostragem

A amostra de laboratório pode ser coletada e armazenada na memória KC/3 seguindo o procedimento:

- Pressione o botão "SAMPLE". O visor mostra "SAMPLING TIME LEFT XXs". O tempo de amostragem pode ser programado no menu de configuração de fábrica e pode ser entre 5 e 30 segundos em intervalos de 5 segundos. Durante a contagem regressiva de 30 segundos, o KC/3 calcula a média de 30 segundos do valor da medição e armazena os dados junto com o tempo de amostragem na memória de dados de calibração.
- 2. Você deve coletar a amostra durante o tempo de contagem regressiva, portanto, ao determinar o tempo de amostragem, observe que é possível coletar amostras durante esse período.
- 3. KC/3 exibe o valor medido Cs %, medição bruta M e a leitura MIN-MAX. O valor MIN MAX indica a estabilidade do processo durante o tempo de amostragem. Se o valor de consistência estiver em transição durante o tempo de amostragem, a amostra coletada pode não refletir o valor de consistência real e pode não ser confiável para calibração. Neste caso, a amostragem deve ser repetida. O valor

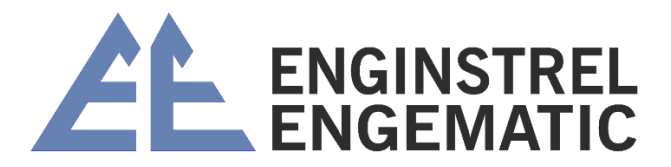

medido é aceito e armazenado na memória pressionando "ENTER" **ou automaticamente após 5 minutos** quando o display retornar ao display principal.

Ao pressionar "ESC" a amostra é descartada e o display retorna ao menu principal.

- 4. Analise a amostra em laboratório.
- 5. Insira os resultados do laboratório na memória do KC/3.
- 6. Selecione "Valores de laboratório" no menu "Calibração". O visor mostra o tempo de amostragem mais recente com valor médio medido e consistência delta ("DIF") durante o tempo de amostragem. O botão "ENTER" rola entre os valores "DIF", Lab Cs% ou M. Se "DIF" for superior a 1 Cs %, esta amostra é rejeitada nos cálculos.
- 7. Role com os botões "↓" ou "个" para acessar os dados de amostra adequados. O tempo serve como um ID inequívoco para as amostras.
- Pressione o botão "→" para selecionar os dados desejados. O menu solicita "ENTER LAB VALUE". Entre pelo botão "→", alimente o valor do laboratório e pressione "ENTER" para confirmar o valor do laboratório alimentado ou "ESC" para descartá-lo.
- Se os dados da amostra não forem aceitáveis (por exemplo, grande oscilação na consistência durante a amostragem), pressione o botão "↓" para selecionar modo "DELETE SAMPLE" e pressione "ENTER" para descartar os valores da amostra.

#### 5.4 – Alteração dos parâmetros de calibração

Existem duas formas possíveis de ajustar os valores de calibração:

- Altere Z e S manualmente. Consulte o capítulo 5.4.1.
- Deixe KC/3 calcular um novo Z e S com base nos dados de calibração armazenados. Consulte o capítulo 5.4.2

5.4.1 – Ajuste manual

Os parâmetros de calibração podem ser calculados usando, por exemplo, um programa de planilha. O ajuste de offset é feito simplesmente alterando o valor zero.

- Entre no menu "Calibração". O display mostra "Alterar Zero e Inclinação". Pressione o botão "ÿ" para ver a corrente valores Z e S.
- Pressione o botão "ÿ" para mover para o modo de edição. Digite o novo valor Z e pressione "ENTER". Para manter o valor antigo, pressione "ENTER" sem inserir um novo valor. A tela muda para mostrar os valores Z antigos e novos.

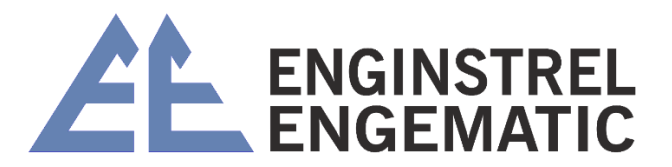

- 3. Pressione o botão "ÿ" para editar o valor S. Repita o passo 2 para S.
- 4. Pressione "→" e o display retorna para mostrar os novos Z e S. Pressione "ESC" três vezes para retornar ao display principal ou espere 30 segundos e o programa retornará automaticamente ao menu principal.

#### 5.4.2 – Mudança de parâmetro calculado pelo transmissor

Quando um mínimo de 3 amostras de laboratório tiver sido coletado e os resultados inseridos na memória do KC/3, o transmissor pode ser solicitado a calcular os parâmetros de calibração. Para ativar os parâmetros calculados é necessária a aceitação do usuário.

- 1. Selecione o menu "Calibração" e vá para "Cálculo de calibração" pressionando "ÿ".
- 2. O display mostra "# AMOSTRAS OK ENTER CONTINUES". # deve ser 3 ou superior, caso contrário, o transmissor se recusa para calcular parâmetros. Caso # seja menor que 3, o display mostra "Amostras Inválidas".
- 3. Pressione "ENTER" para calcular novos S e Z com o auxílio de amostras de laboratório. O visor mostra os novos valores e o erro de calibração estimado. Pressione o botão "ENTER" para aceitar os novos parâmetros de calibração e o programa retornará automaticamente ao menu principal. Pressione "ESC" para manter os valores antigos.
- 4. Se os valores anteriores foram mantidos, pressione duas vezes o botão "ESC" para retornar ao menu principal ou aguarde 30 segundos e o programa retornará automaticamente ao menu principal.

| OBSERVAÇÃO:                                                                     |
|---------------------------------------------------------------------------------|
| O KC/3 requer um mínimo de 3 amostras de laboratório para calcular os           |
| parâmetros de calibração.                                                       |
| OBSERVAÇÃO:                                                                     |
| Os dados de calibração são armazenados em uma pilha de 10 pares de dados.       |
| Funciona no princípio FIFO. Ao calcular os parâmetros de calibração, o KC/3 usa |
| todos os dados na memória naquele momento.                                      |
| OBSERVAÇÃO:                                                                     |
| O erro estimado de calibração indica a confiabilidade dos dados de calibração e |
| pode ser usado para julgar se os parâmetros calculados são aceitáveis ou não.   |

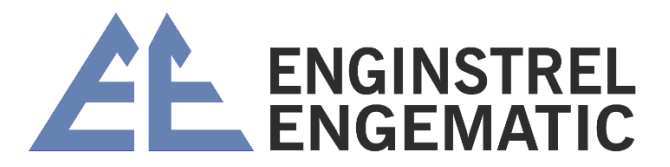

### 5.5 – "Calibração de um ponto"

A calibração de um ponto normalmente é suficiente. Os valores S padrão de fábrica para diferentes tipos de polpas são próximos o suficiente e geralmente apenas o ajuste de deslocamento é necessário. Isso é feito alterando o valor de Z.

- 1. Pegue a amostra;
- 2. Leia a leitura de consistência do transmissor;
- 3. Faça análises de laboratório;
- 4. Ajuste Z para fazer com que as leituras do laboratório e do transmissor coincidam.

Exemplo: Leitura KC/3 = 3.2% Resultado = 3.5%

Novo Z = Antigo Z + 0,3 Se antigo Z = - 7,0 Novo Z = - 6,7

## **CAPÍTULO 6 – MANUTENÇÃO**

**O KC/3 não requer nenhuma manutenção regular.** Por meio do menu de manutenção, o usuário pode avaliar o desempenho da unidade ou o comportamento do processo. Ele também pode redefinir os valores padrão ou a faixa de medição do transmissor.

6.1 – Menu de manutenção

#### Identificação do dispositivo:

O usuário pode visualizar as seguintes informações do produto: tipo de dispositivo, número de série, número da etiqueta e versão do firmware. O número da tag pode ser selecionado e editado pelo usuário. Todas as outras informações estão em permanente memória.

#### Verifique os sinais on-line:

O usuário pode visualizar os seguintes valores em tempo real: temperatura do sensor, sinal bruto da sonda parasita (RAW), sinal bruto compensado por temperatura (T-RAW), gramas (medição da força de cisalhamento), M (medição linearizada sinal) e medição de consistência (Cs % = Slope x M + Zero).

#### Registro de dados desde então:

O usuário pode visualizar os seguintes dados: Cs min/max, g min/max, temp min/max e o número de choques anormais (acertos) na lâmina (força na lâmina correspondente <

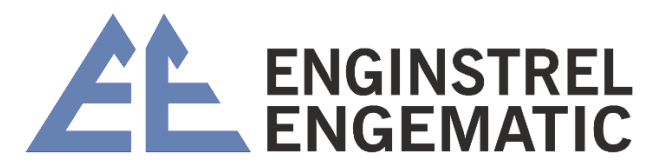

-100 gramas e > 6000 gramas). O tempo desde a última reinicialização é mostrado com os dados. Os registros de dados podem ser apagados no menu "Limpeza de registros".

#### Configuração de peso:

Usado para calibrar o sensor em bancada após o serviço.

- Zero gramas: Ajuste o limite inferior da faixa de medição. Pode ser usado para zerar novamente o sinal do sensor enquanto nenhum peso é aplicado à lâmina. Exibe a leitura de zero antiga e a nova. O novo valor é aceito pressionando o botão "ENTER".
- Gramas altas: define o limite superior da faixa de medição ao aplicar o peso de extensão desejado à lâmina. A configuração de fábrica é de 3000 gramas. Exibe os valores antigos e novos. A reinicialização requer a aceitação do usuário ("ENTER").
- **Definir peso alto em gramas:** Defina o peso que você está usando para gramas altos (2 6 kg, padrão 3 kg).

#### Simulação de sinal:

O sinal de saída (4 a 20 mA) pode ser verificado por esta função. Simula a corrente de saída correspondente ao valor de consistência e escalonamento de saída. O sinal simulado pode ser inserido na leitura Cs-% (simulação CS) ou gramas (simulação Gram) correspondendo a 0-8000 gramas.

#### Verifique os alarmes:

Os alarmes ativos atuais (número mostrado entre colchetes) serão exibidos neste menu. O usuário pode visualizar os seguintes sinalizadores de alarme interno:

- Folga muito pequena: A folga entre o braço de medição e o sensor é muito pequena. Alarme define a corrente saída para o modo de alarme e o display mostra o status "ERR".
- Folga muito grande: A folga entre o braço de medição e o sensor é muito grande. O alarme define a saída atual para o modo de alarme e o visor exibe o status "ERR".
- **Cs > high\_limit:** A consistência é maior que o limite superior definido.
- Cs < limite inferior: A consistência é inferior ao limite inferior definido.
- Pr.eeprom empty (Probe eeprom empty): A memória do coeficiente de temperatura das sondas parasitas está vazia. Neste caso, a compensação de temperatura não é usada.
- Erro de Pr.eeprom (Erro de eeprom da sonda): Falha na leitura da compensação de temperatura das sondas parasitas. Nisso caso a compensação de temperatura não seja usada.

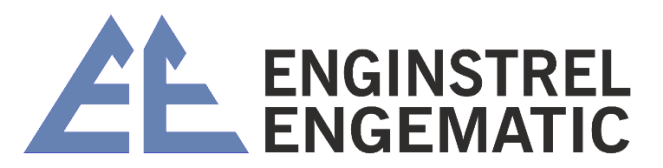

- **Temp\_sensor\_error:** Falha na medição de temperatura. Neste caso, a compensação de temperatura não é usada.
- **Temp\_too\_high:** A temperatura medida é muito alta (acima de 100 °C, 212 °F). Neste caso a temperatura Mensagem de erro compensação não é utilizada.
- **Temp\_too\_low:** A temperatura medida é muito baixa (abaixo de 0 °C, 0 °F). Neste caso, a compensação de temperatura não é usada.
- Erros de peso: A configuração do peso deve ser feita. O alarme define a saída atual para o modo de alarme e o visor mostra "ERR" -status.

**Temperatura imprecisa:** o sensor de temperatura perdeu os valores de ajuste e está usando os valores padrão. A precisão da medição de temperatura é de  $\pm 2$  °C em vez de  $\pm 0,1$  °C. Não tem efeito perceptível no desempenho.

KC/3 tem várias mensagens de erro que são explicadas abaixo.

| Tabela 6.1. Mensagens de erro. |                                                                  |  |  |  |
|--------------------------------|------------------------------------------------------------------|--|--|--|
| Mensagem de erro               | Razao possivel                                                   |  |  |  |
| Amostras inválidas             | O resultado do laboratório não é dado.                           |  |  |  |
|                                | Variável de consistência superior a 1 Cs % durante a amostragem. |  |  |  |
|                                | Menos de 3 amostras.                                             |  |  |  |
| Inclinação muito alta          | A inclinação calculada é maior que 19,99. Resultado será         |  |  |  |
| -                              | descartado.                                                      |  |  |  |
| Vazio                          | Sem alarmes.                                                     |  |  |  |
| RS-485 não                     | A comunicação serial entre o display e o sensor não está         |  |  |  |
| conectado                      | conectada ou não                                                 |  |  |  |
|                                | está funcionando.                                                |  |  |  |

Tabela 6.1. Mensagens de erro.

**Redefinir para os valores padrão de fábrica:** O usuário pode recarregar os valores padrão de S (Slope) e Z (Offset) para todos os graus de celulose. Os valores padrão são mostrados na tabela 5.1. Os outros parâmetros retornados à configuração de fábrica são: o tipo de lâmina original, filtragem de saída e modo de seleção de grau local. Os nomes das notas serão alterados para os padrões do idioma escolhido.

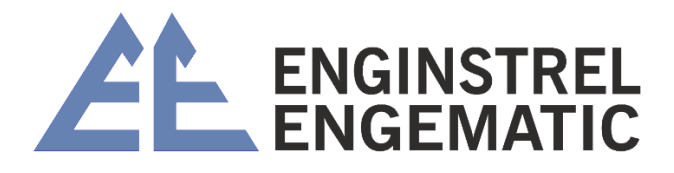

### 6.2 – Diagrama de blocos KC/3

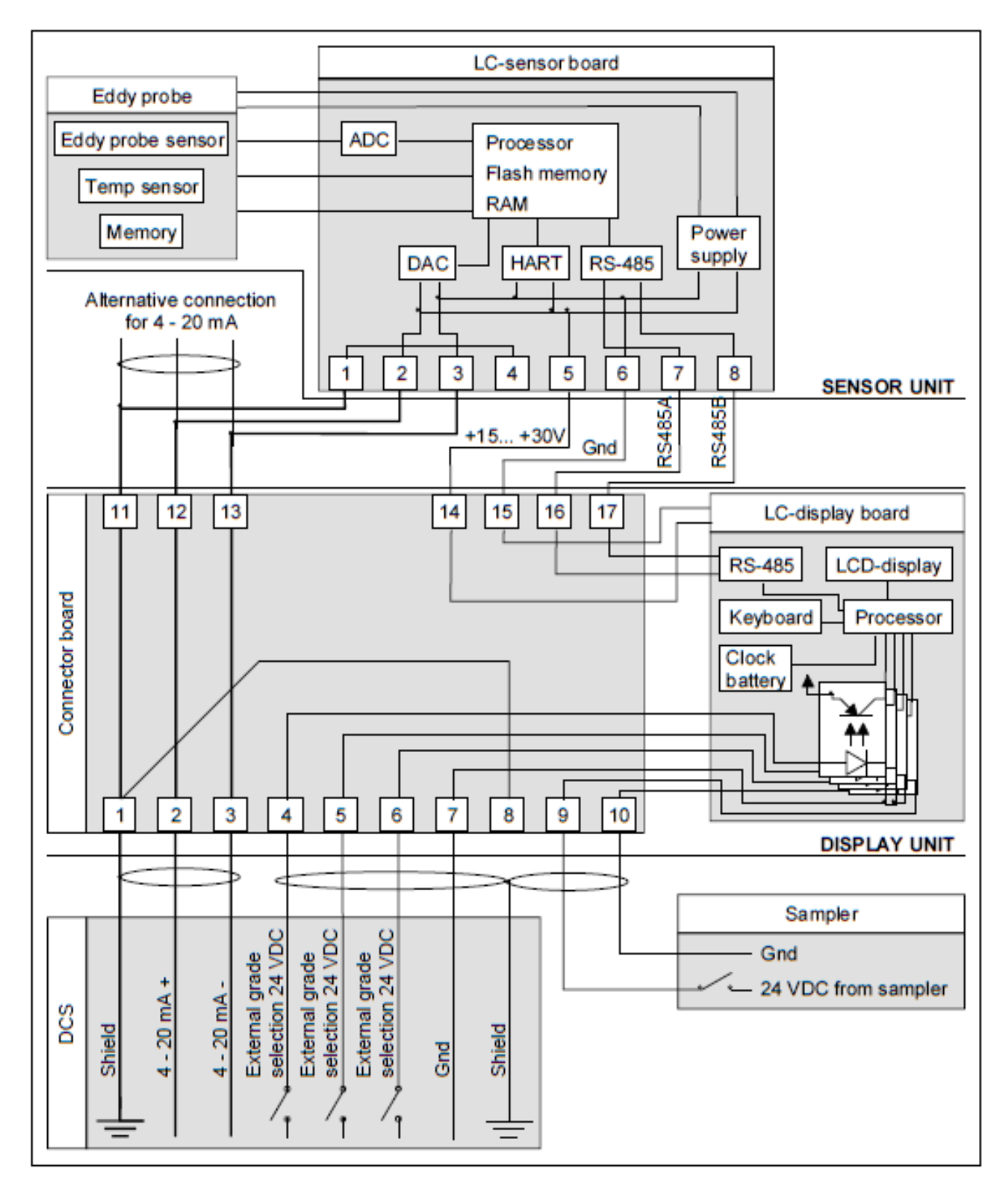

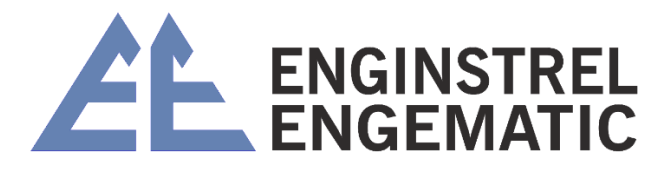

Figura 6.1. Diagrama de blocos KC/3.

### 6.3 – Instruções de teste e ajuste

Este capítulo apresenta a calibração de serviço e de bancada do transmissor de consistência KC/3, calibração de peso e teste final. Este procedimento deve ser feito caso algum componente da unidade do sensor seja trocado, e também é recomendado fazer uma vez por ano para eliminar possíveis deslizes dos componentes eletrônicos.

#### 6.3.1 – Preparação

- 1. Conecte o cabo de interconexão entre a unidade do sensor e a unidade do visor (consulte a figura 6.2).
- 2. Conecte a alimentação de energia de 15 a 48 V aos terminais 2 e 3 da unidade de exibição.
- 3. Fixe o sensor no suporte de modo que a lâmina fique voltada para baixo e o peso possa ser enganchado.

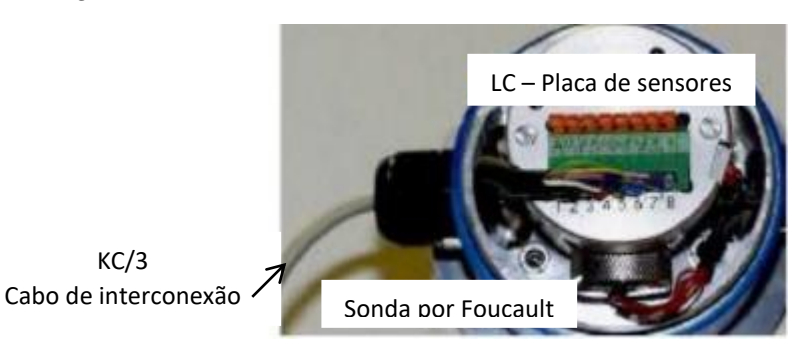

# 6.3.2 – Afinação da sonda de Foucault e ajuste do parafuso de ajuste e parafuso de parada zero

A sonda Eddy, o parafuso de ajuste e o parafuso de parada zero são travados com parafusos de travamento na fábrica. Para ajustá-los, os parafusos de travamento devem ser afrouxados (Ver figura 6.3).

**Sonda Eddy**: A posição da sonda Eddy é ajustada para uma faixa de medição adequada, ajustando-a mais perto ou mais longe do braço de medição.

- 1. Selecione o menu "MANUTENÇÃO ÿ VERIFICAR SINAIS ON-LINE ÿ RAW/T-RAW" e gire a **sonda parasita** para que a leitura "RAW" seja 11000 ±500.
- 2. Trave a sonda parasita com o parafuso de travamento e verifique se a leitura bruta ainda está na faixa correta.

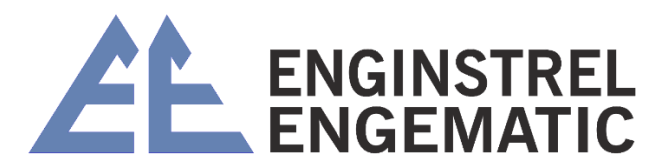

**Parafuso de ajuste e parafuso de parada zero:** Esses parafusos limitam o movimento do braço de medição para proteger a sonda parasita e o diafragma.

- 1. Gire **o** parafuso de ajuste no sentido horário para que a leitura "RAW" diminua para o nível 4500 ±500;
- 2. Em seguida, aperte o parafuso de parada zero para que a leitura "RAW" aumente para o nível 5000 ±500;
- 3. Afrouxe o parafuso de ajuste quatro voltas (4 x 360ÿ) e trave o parafuso de ajuste e o parafuso de parada zero por seus parafusos de travamento.

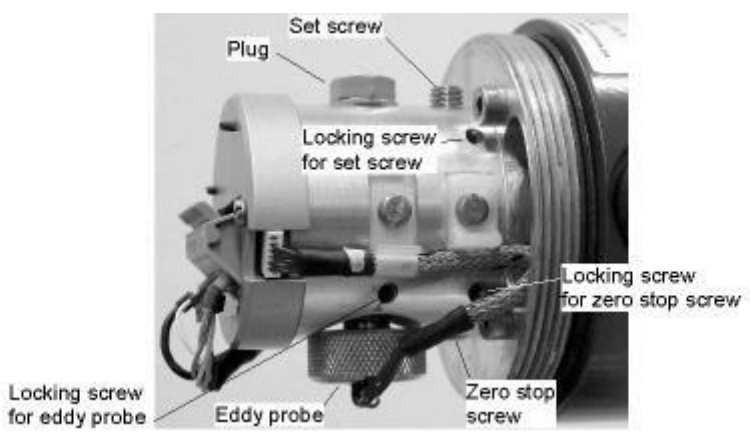

Figura 6.3. Vista frontal da unidade sensor.

#### 6.3.3 – Configuração de peso

Este procedimento faz calibração de bancada para a unidade. Certifique-se de que a unidade do sensor seja colocada diretamente na bancada de teste e não seja capaz de se mover durante o teste.

**Observação:** antes da configuração do peso, verifique o parâmetro de ajuste de posição e defina-o em 0 gramas.

#### Afinação zero:

- 1. Selecione o menu "MANUTENÇÃO ÿ CONFIGURAÇÃO DE PESO ÿ PESO ZERO" e pressione o botão "ÿ". Exibição mostra "REMOVA O PESO DA LÂMINA";
- 2. Pressione "ENTER" e aguarde;
- 3. O display mostra "RESULTADO: xxxxx ENTER CONFIRMA";
- 4. Pressione "ENTER" e anote a leitura.

#### Ajuste de inclinação:

 Selecione o menu "MANUTENÇÃO ÿ CONFIGURAÇÃO DE PESO ÿ DEFINIR GRAMAS ALTAS DE PESO". O peso necessário para o ajuste de inclinação deve ser qualquer peso entre 2.000 a 6.000 g. Meça o peso com precisão, por exemplo, usando uma balança de laboratório. Edite o peso de grama alto correspondente ao peso que você está usando.

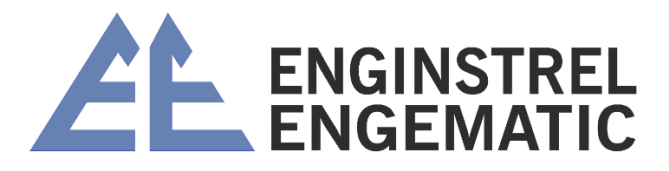

- 2. Coloque o peso na lâmina e pare o movimento de balanço.
- Selecione o menu "MANUTENÇÃO ÿ CONFIGURAÇÃO DE PESO ÿ PESO ALTO" e pressione o botão "ÿ". O display mostra "DEFINIR xxxg PESO PARA A LÂMINA".
- 4. Pressione "ENTER" e aguarde.
- 5. O display mostra "RESULTADO: xxxxx ENTER CONFIRMA".
- 6. Pressione "ENTER" e anote a leitura.

## ANEXO 1 – LISTA DE VERIFICAÇÃO DE INSTALAÇÃO DO KC3

Este guia rápido mostra como instalar, inicializar e configurar os parâmetros necessários nos casos normais quando as entradas binárias não estão conectadas.

| Verifique se os eixos da bomba e da válvula estão paralelos (fig.1).                                                           |
|----------------------------------------------------------------------------------------------------|
| Verifique se os eixos da unidade do sensor e da bomba estão perpendiculares entre si (fig. 1).                                 |
| Verifique se a válvula de amostragem está instalada 500 – 1500 mm (20 – 59") após a unidade do sensor (fig. 1).                |
| Verifique se há quantidade necessária () de tubulação reta antes da unidade do sensor (fig. 1). Normalmente 3 – 10 x D.        |
| Verifique se existe a quantidade necessária () de tubulação reta após a unidade do sensor (fig. 1). Normalmente 1 – 3 x D.     |
| Verifique se a altura da sela é de 22 mm (0,9") para lâmina padrão (fig. 2). Outras lâminas estão usando 42 mm (1,7").         |
| Verifique se a sela está soldada exatamente paralela ao tubo de processo (fig. 2).                                             |
| Verifique se as lâminas do protetor estão soldadas antes e depois da unidade do sensor (fig. 2).                               |
| Verifique se as lâminas do protetor e o sensor estão paralelos (fig. 2).                                                       |
| Monte a unidade do sensor na sela com a braçadeira fornecida (fig. 3).                                                         |
| Verifique se a lâmina do sensor aponta para a jusante do fluxo (consulte a etiqueta no sensor) (fig. 2 e 3).                   |
| Alinhe a lâmina do sensor exatamente paralela ao tubo usando os parafusos de alinhamento incluídos com o transmissor (fig. 3). |
| Aperte os parafusos com um torque de 5,4 kpm (39 lbf-ft).                                                                      |

### 2. UNIDADE DE EXIBIÇÃO

| Instale o cabo de interligação no visor (fig. 4).                                   |
|-------------------------------------------------------------------------------------|
| Instale o cabo de sinal 4-20 mA entre o DCS e a unidade de visualização (fig. 4). A |
| unidade de exibição funciona e o KC/3 está pronto para configuração.                |

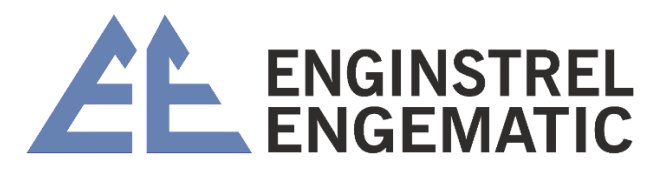

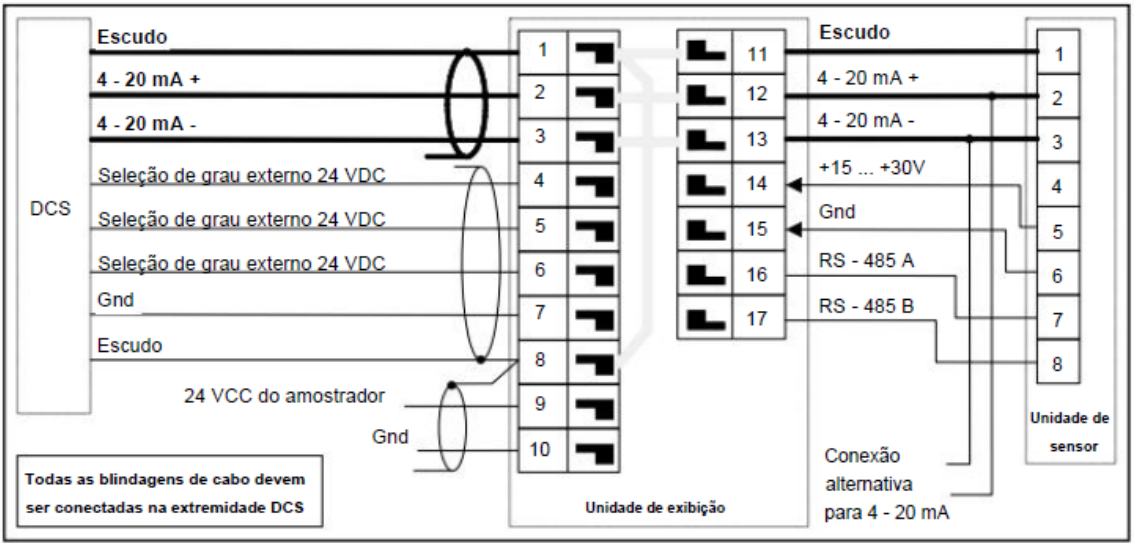

Figura 4. Esquema elétrico.

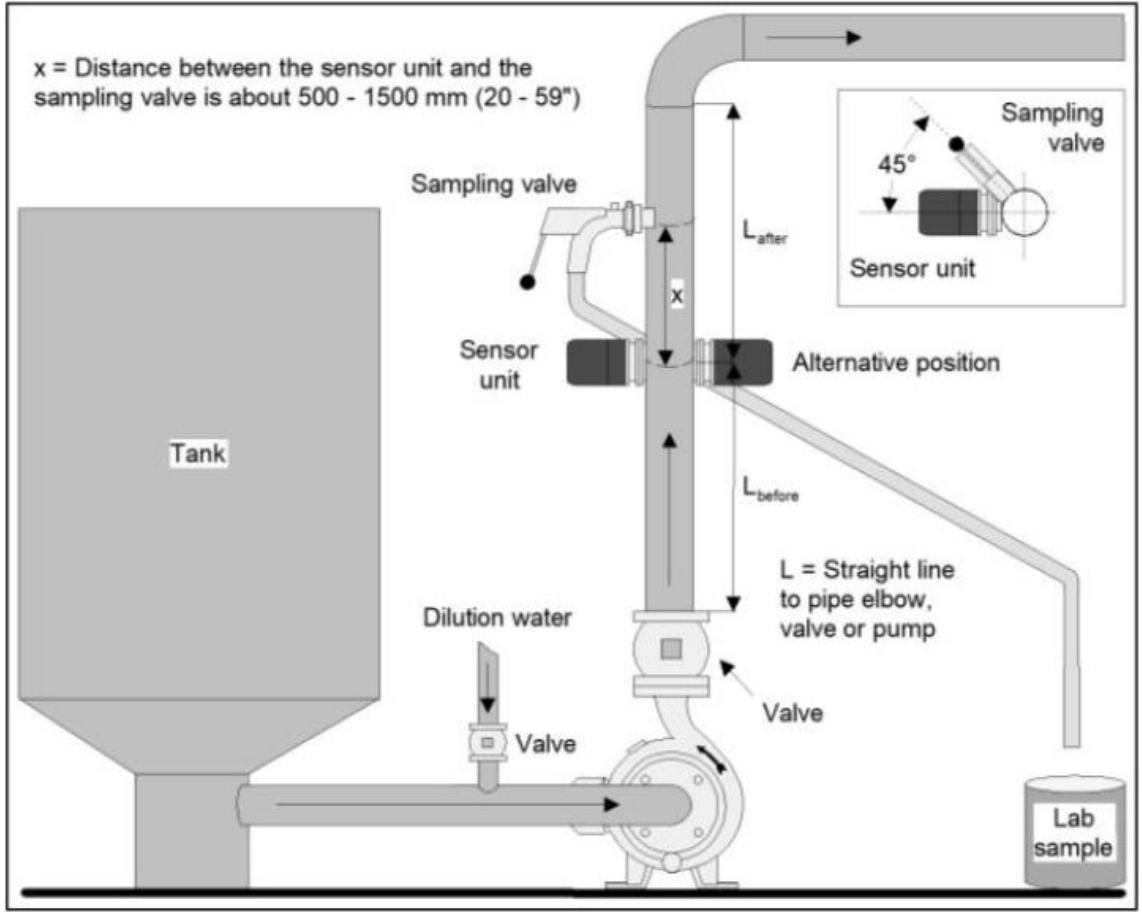

Figura 1. Instalação na tubulação vertical.

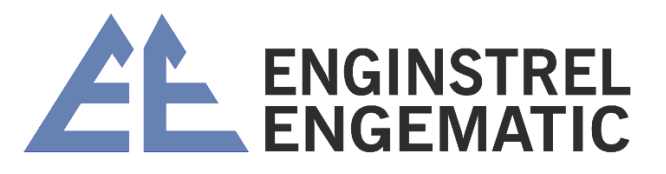

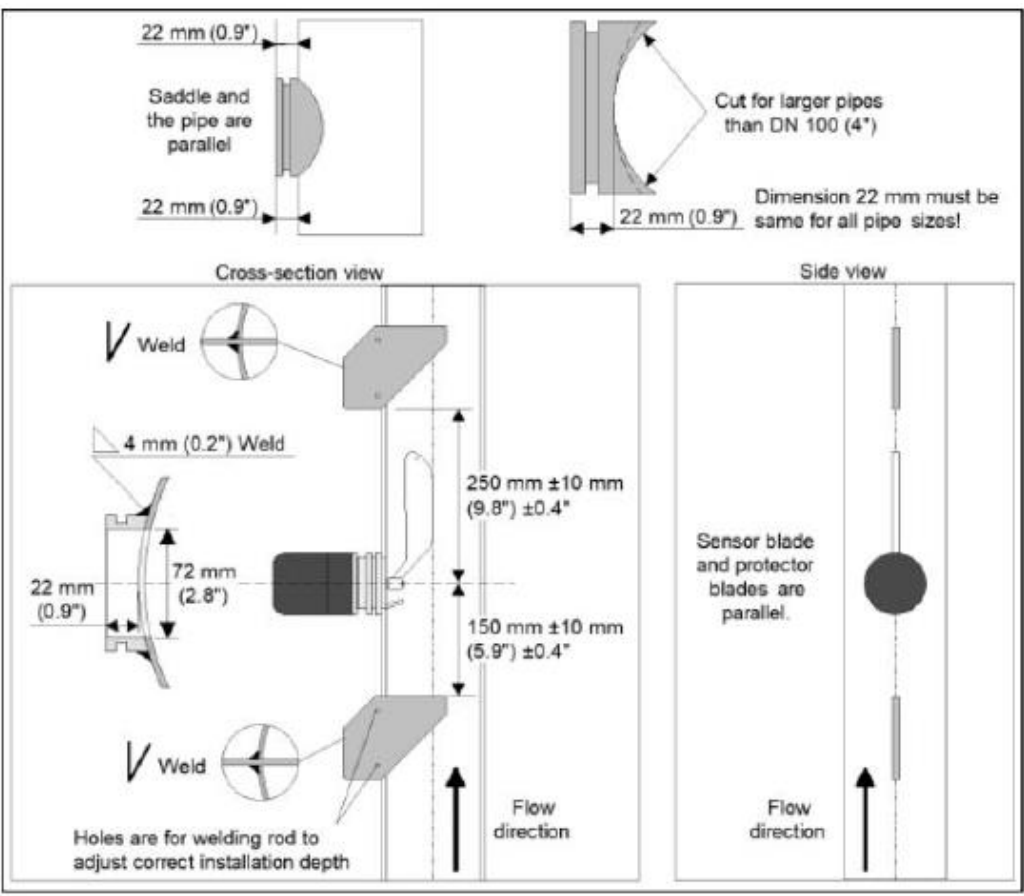

Figura 2. Montagem do selim e lâminas protetoras.

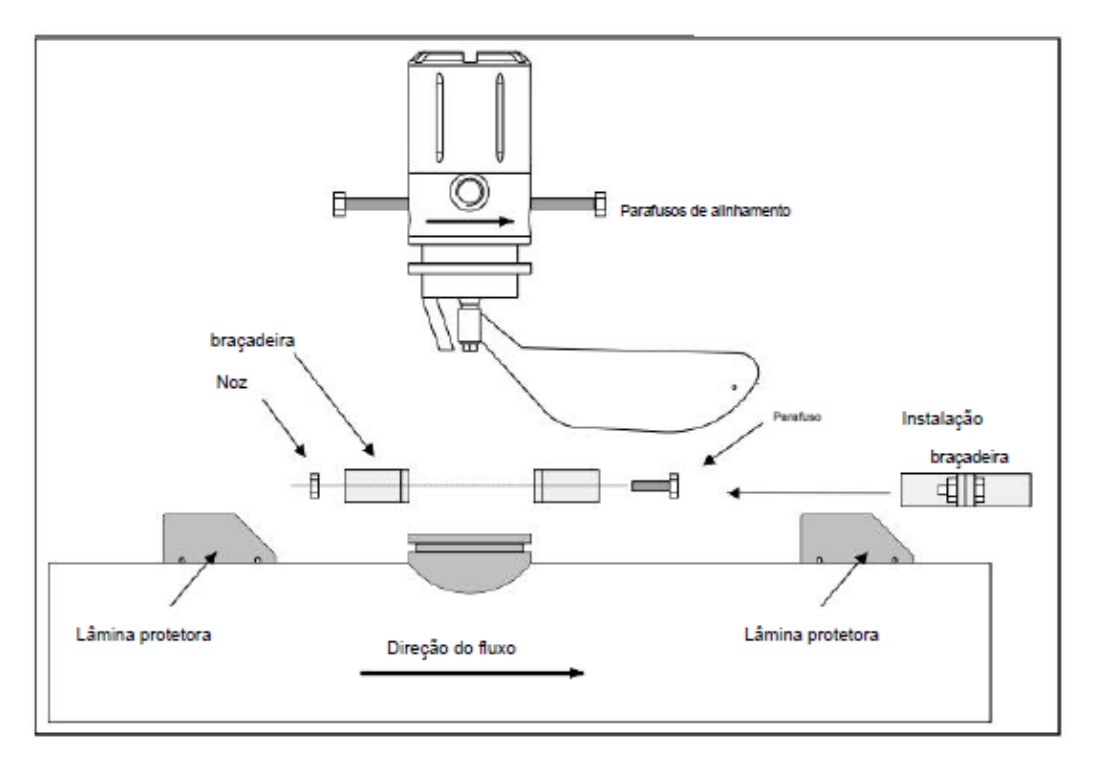

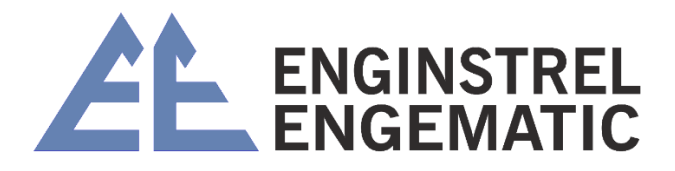

Figura 3. Instalação da unidade sensor.

## 3. CONFIGURAÇÃO

### Faça as seguintes configurações (Ver fig. 5):

| Selecione o grau de polpa medido                                                                                                    |
|----------------------------------------------------------------------------------------------------|
| Defina o limite inferior do span de medição                                                                                                    |
| Defina o limite alto do span de medição                                                                                                    |
| Selecione a filtragem de saída                                                                                                    |
| Definir data e hora                                                                                                    |
| Selecione o modo de seleção de grau                                                                                                    |
| Selecione o idioma desejado                                                                                                    |
| Selecione a lâmina que corresponde à instalação                                                                                                    |
| Selecione a função desejada em caso de erro                                                                                                    |
| <b>Faça o ajuste de posição (IMPORTANTE):</b> O ajuste de posição é feito depois que o processo se estabilizou e na consistência normal do processo. Insira o valor de consistência (estimado) no sensor e ele ajusta o sinal de medição no nível correto. Pegue uma amostra de laboratório para confirmar a consistência e você pode editar mais tarde antes de inserir o valor de consistência estimado. O ajuste de posição é feito apenas uma vez durante a inicialização. |
| Defina a senna, uou significa que nenhuma senna sera solicitada.                                                                                                    |

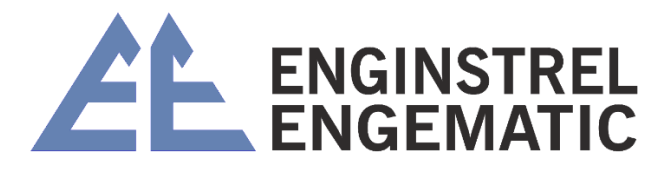

### 4. CALIBRAÇÃO

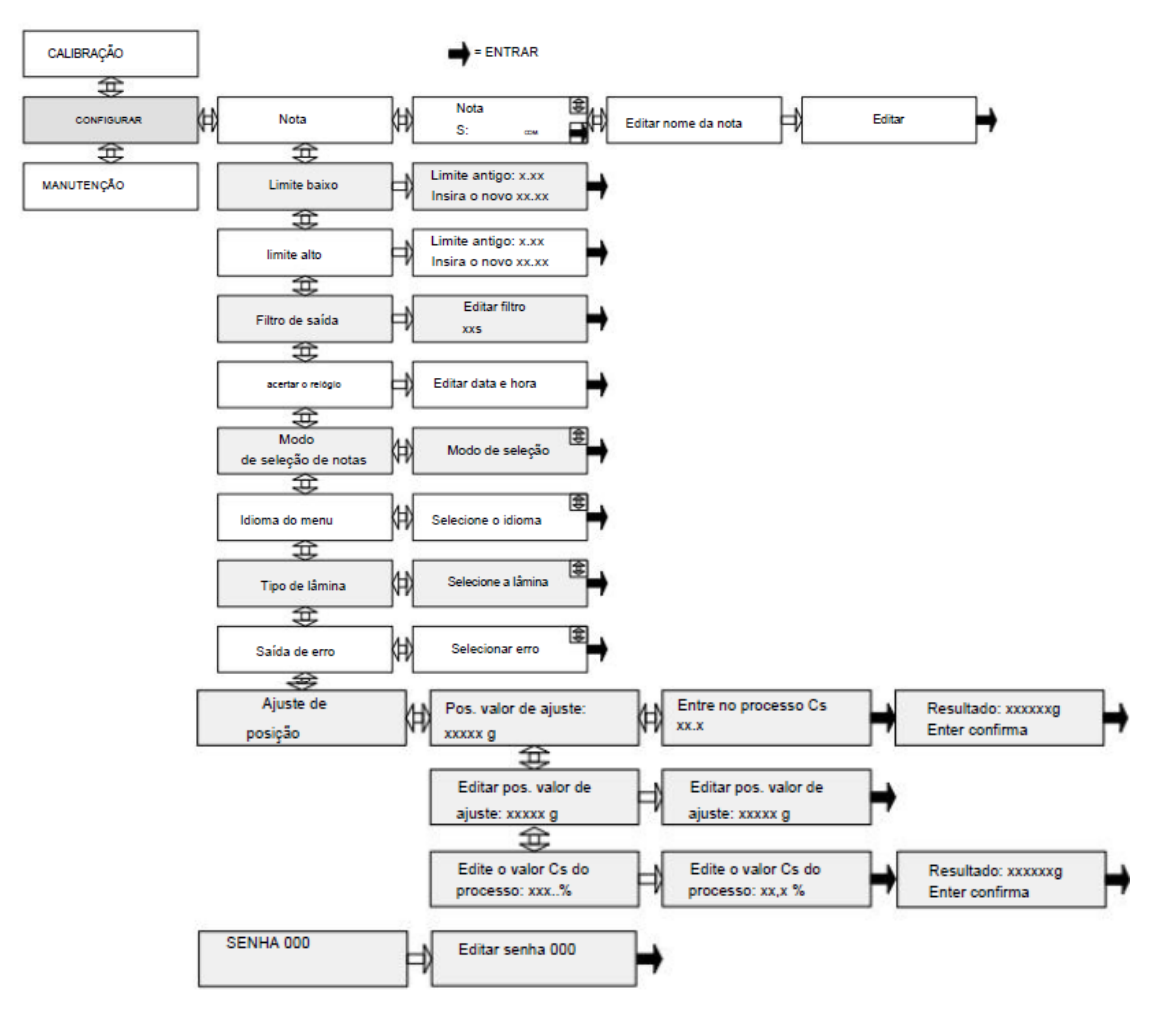

Figura 5. Menu de configuração.

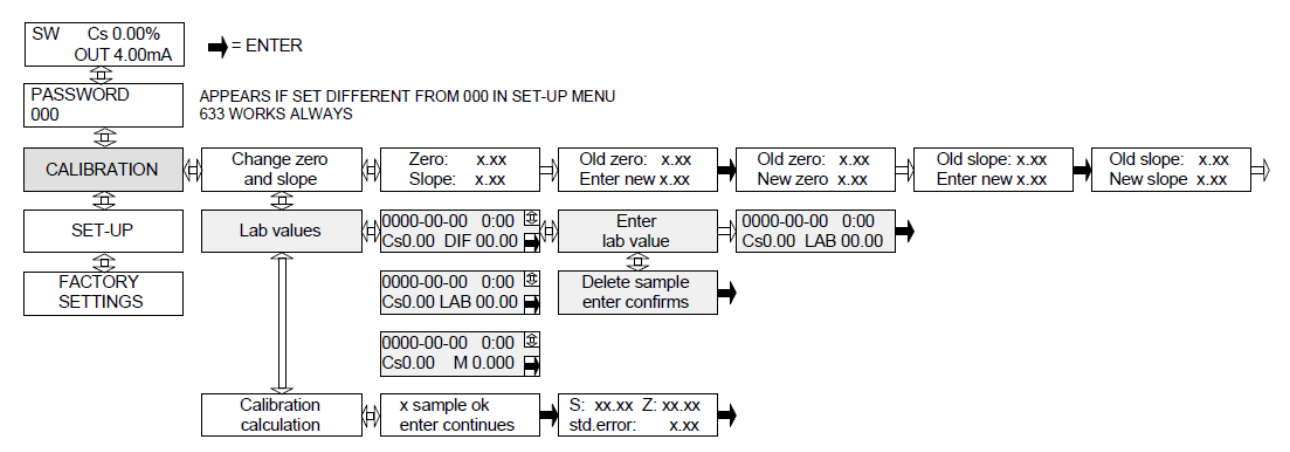

Figura 6. Menu de calibração.

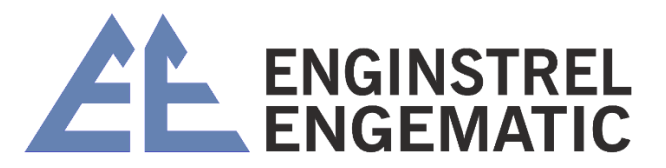

## ANEXO 2 – DESENHOS E INSTALAÇÕES

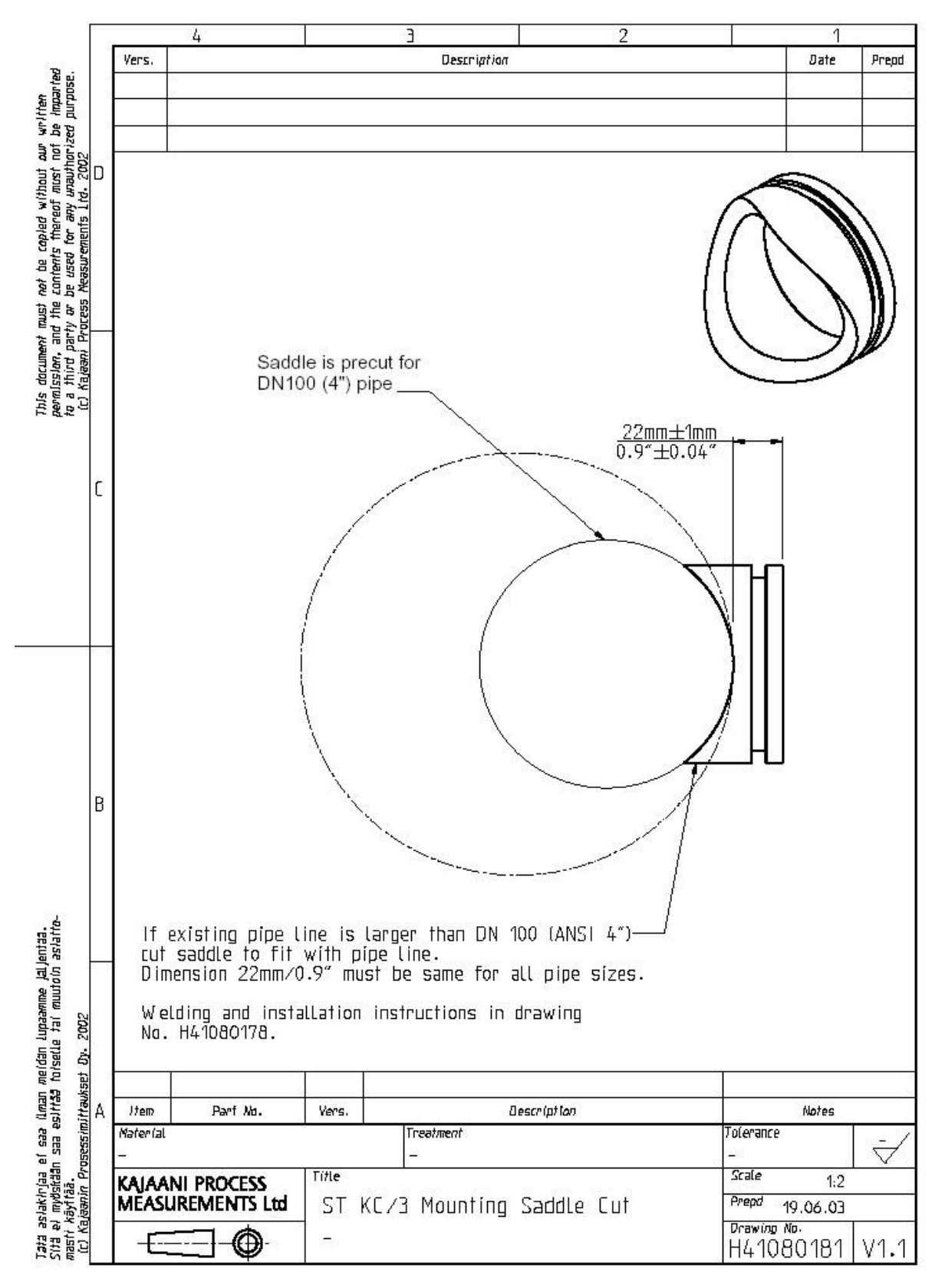

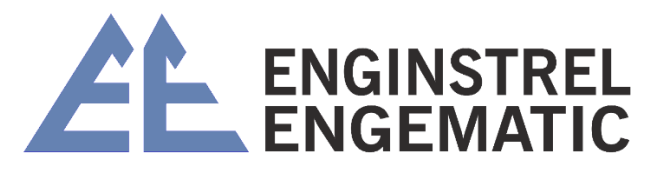

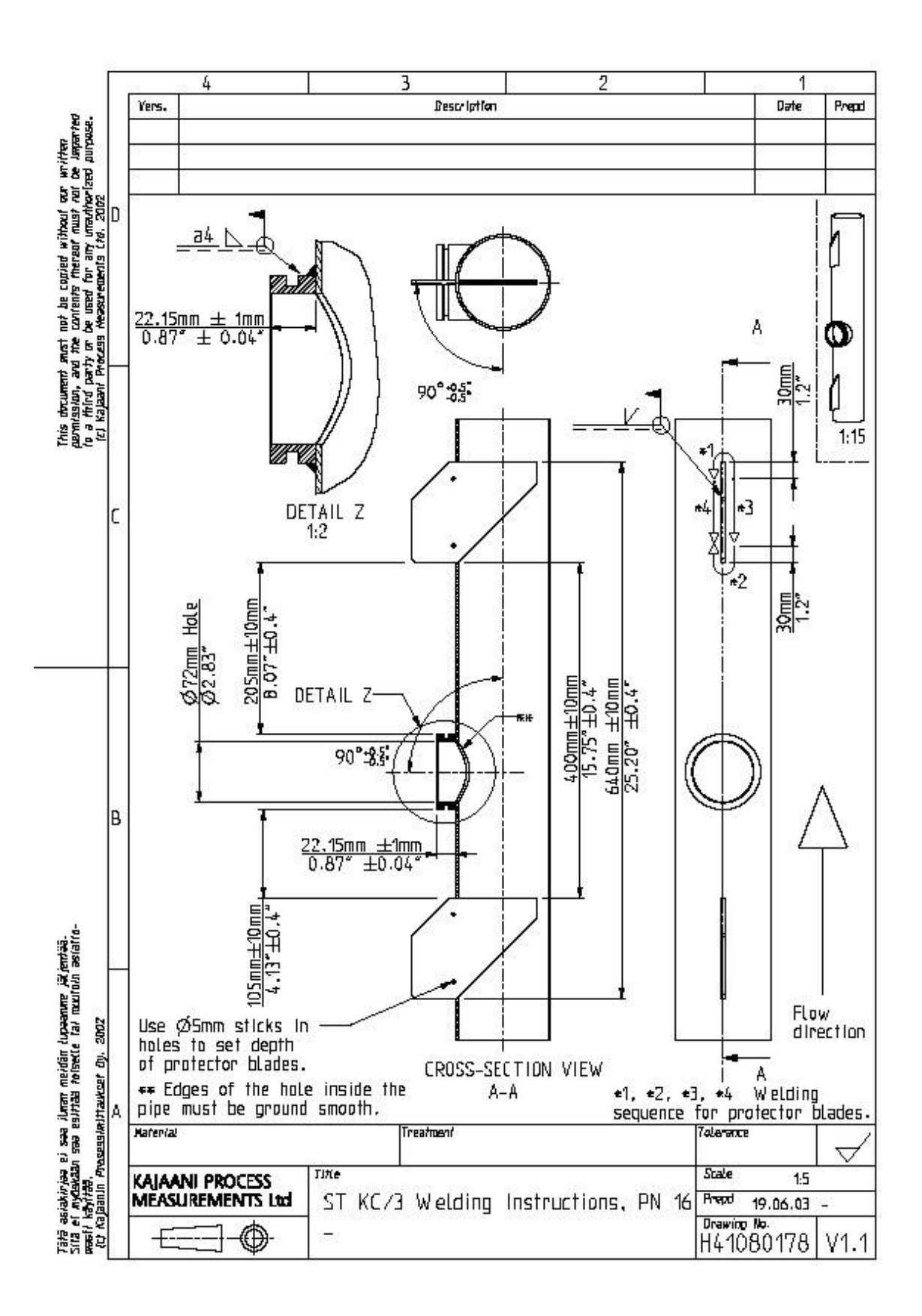

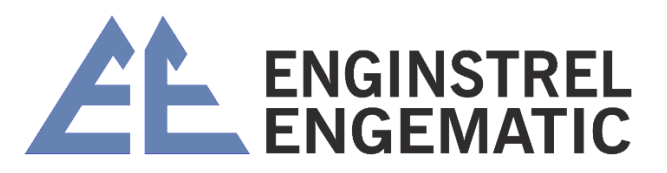

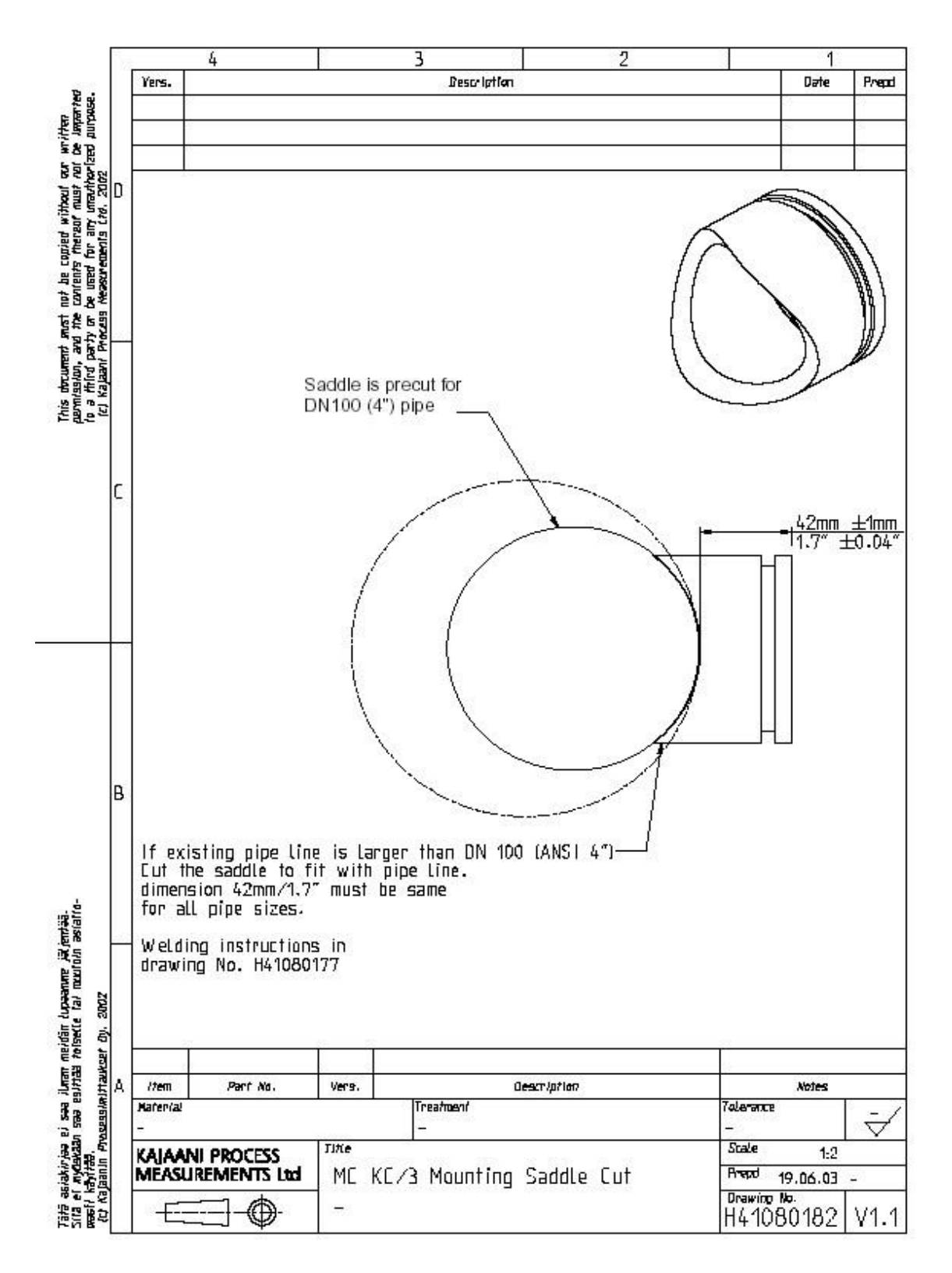

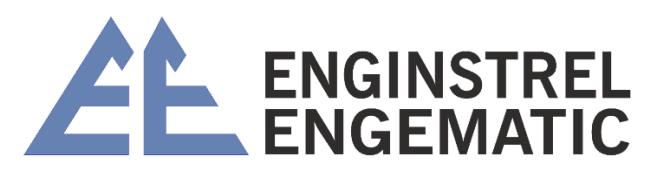

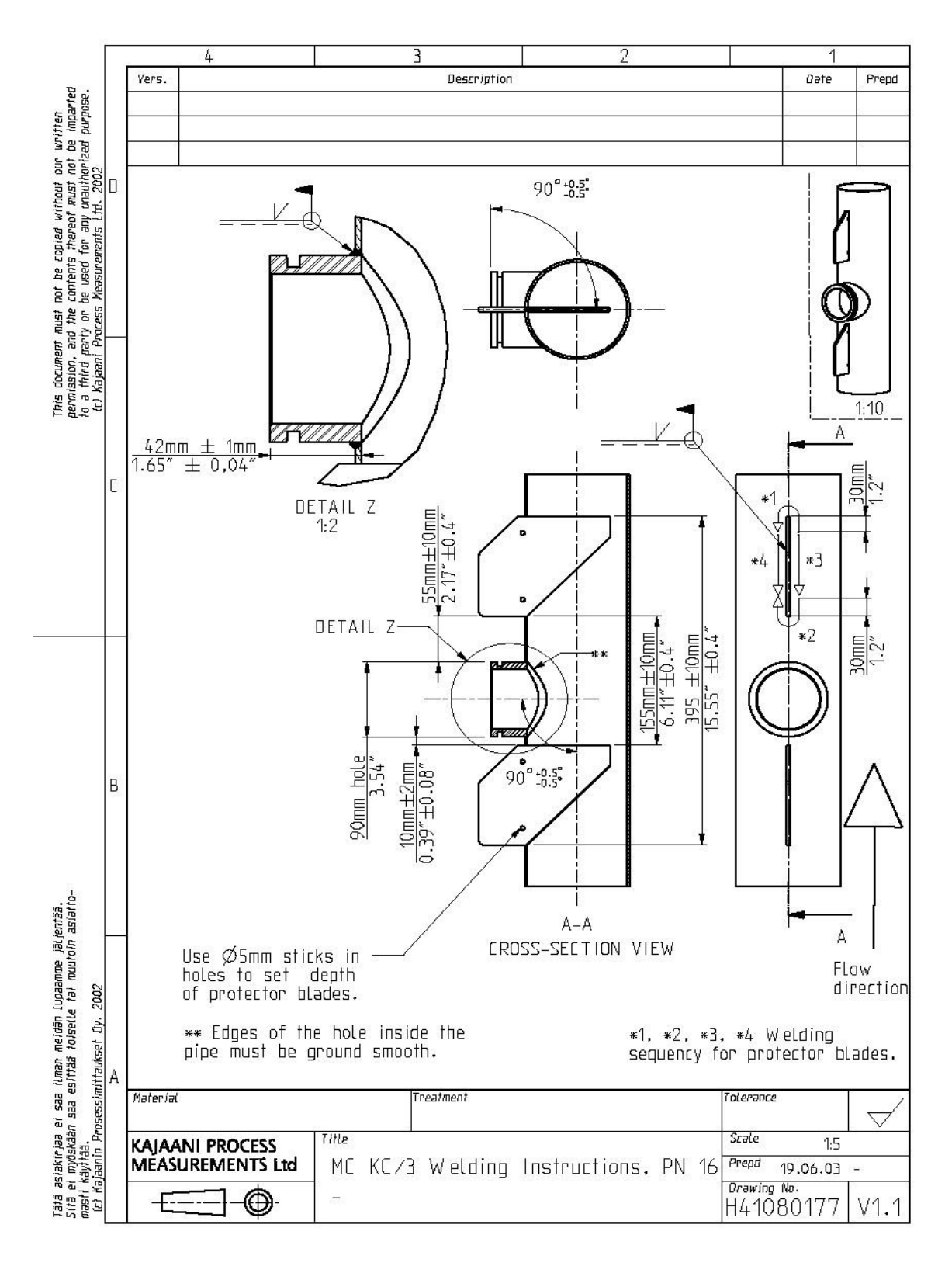

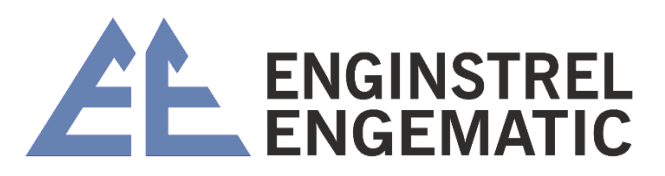

Táté szlakivjes el sve Aven nejtér lupasone jeljevité. Sillé el opénéen sve csiltés tubselle tel aeutoir antatonarif Asylvés. Al Kejamir Arcassluvitadust (y. 2002

This downent met not be capted without our written gernission, and the contents thereof ouet not be begented to a third party or be used for any manifestived purpose. It's layout Process theourements this, 2002

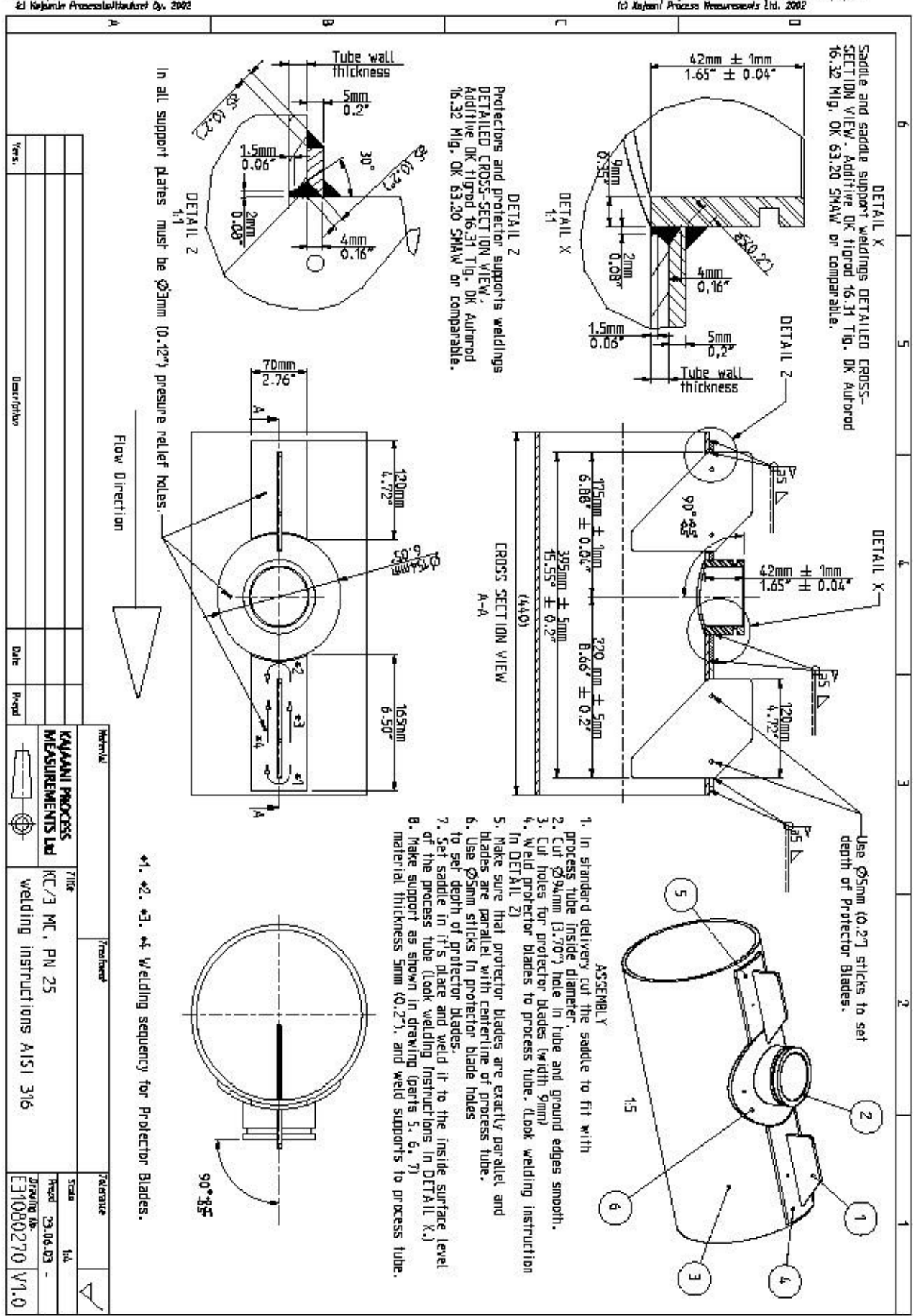

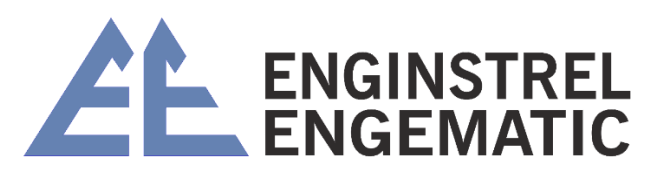

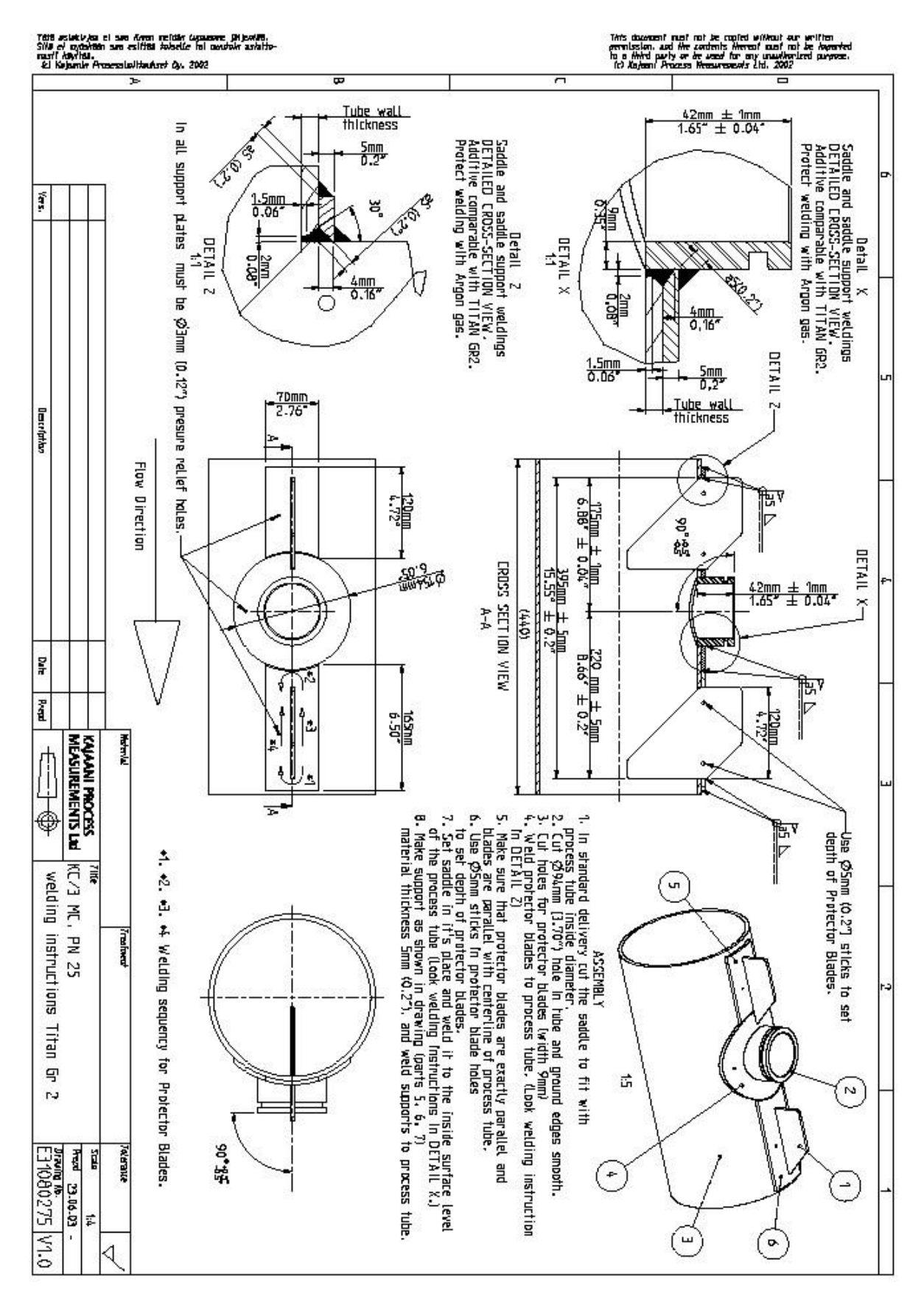

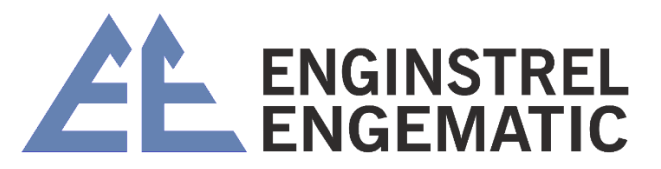

## ANEXO 3 – MATRIZ DE CONSISTÊNCIA DE PESO COM "S" E "Z" PADRÃO

|       | SM Cs%                                                                                                    |                                                                                                    |                                                                                                    | HW Cs%                                                                                                    |                                                                                                    |                                                                                                    | TMP Cs%                                                                                                    |
|-------|----------------------------------------------------------------------------------------------------|----------------------------------------------------------------------------------------------------|----------------------------------------------------------------------------------------------------|----------------------------------------------------------------------------------------------------|----------------------------------------------------------------------------------------------------|----------------------------------------------------------------------------------------------------|----------------------------------------------------------------------------------------------------|
| ST    | MC                                                                                                    | C Blade                                                                                                    | ST                                                                                                    | MC                                                                                                    | C Blade                                                                                                    | ST                                                                                                    | MC                                                                                                    |
|       | Medium                                                                                                    | Low Cs                                                                                                    |                                                                                                    | Medium                                                                                                    | Low Cs                                                                                                    |                                                                                                    | Medium                                                                                                    |
| S=2,1 | S=2,5                                                                                                    | S=1,0                                                                                                    | S=1,8                                                                                                    | S=2,2                                                                                                    | S=1,4                                                                                                    | S=2,2                                                                                                    | S=1,4                                                                                                    |
| Z=-8  | Z=-8,5                                                                                                    | Z=-1,2                                                                                                    | Z=-5,5                                                                                                    | Z=-5,2                                                                                                    | Z=-4,0                                                                                                    | Z=-7                                                                                                    | Z=-3,1                                                                                                    |
|       |                                                                                                    |                                                                                                    |                                                                                                    |                                                                                                    |                                                                                                    |                                                                                                    |                                                                                                    |
|       |                                                                                                    | 1,8                                                                                                    |                                                                                                    |                                                                                                    |                                                                                                    |                                                                                                    |                                                                                                    |
|       |                                                                                                    | 2,7                                                                                                    | 1,5                                                                                                    |                                                                                                    | 1,5                                                                                                    | 1,6                                                                                                    |                                                                                                    |
|       |                                                                                                    | 3,1                                                                                                    | 2,3                                                                                                    |                                                                                                    | 2                                                                                                    | 2,5                                                                                                    |                                                                                                    |
| 1,7   |                                                                                                    | 3,4                                                                                                    | 2,8                                                                                                    |                                                                                                    | 2,4                                                                                                    | 3,1                                                                                                    |                                                                                                    |
| 2,5   |                                                                                                    | 3,8                                                                                                    | 3,5                                                                                                    |                                                                                                    | 3                                                                                                    | 4                                                                                                    |                                                                                                    |
| 3,1   | 6,7                                                                                                    | 4,1                                                                                                    | 4                                                                                                    |                                                                                                    | 3,4                                                                                                    | 4,7                                                                                                    |                                                                                                    |
| 3,6   | 7,3                                                                                                    | 4,3                                                                                                    | 4,4                                                                                                    | 6,9                                                                                                    | 3,7                                                                                                    | 5,1                                                                                                    |                                                                                                    |
| 4     | 7,8                                                                                                    | 4,5                                                                                                    | 4,8                                                                                                    | 7,3                                                                                                    | 4                                                                                                    | 5,5                                                                                                    |                                                                                                    |
| 4,3   | 8,1                                                                                                    | 4,7                                                                                                    | 5                                                                                                    | 7,7                                                                                                    | 4,2                                                                                                    | 5,9                                                                                                    |                                                                                                    |
| 4,6   | 8,5                                                                                                    | 4,8                                                                                                    | 5,3                                                                                                    | 8                                                                                                    | 4,4                                                                                                    | 6,2                                                                                                    |                                                                                                    |
| 4,8   | 8,8                                                                                                    | 4,9                                                                                                    | 5,5                                                                                                    | 8,2                                                                                                    | 4,6                                                                                                    | 6,4                                                                                                    | 5,5                                                                                                    |
| 5,1   | 9                                                                                                    | 5                                                                                                    | 5,7                                                                                                    | 8,5                                                                                                    | 4,7                                                                                                    | 6,7                                                                                                    | 5,6                                                                                                    |
| 5,4   | 9,5                                                                                                    | 5,2                                                                                                    | 8                                                                                                    | 8,9                                                                                                    | 5                                                                                                    | 7,1                                                                                                    | 5,9                                                                                                    |
| 5,8   | 9,9                                                                                                    | 5,4                                                                                                    | 6,3                                                                                                    | 9,2                                                                                                    | 5,2                                                                                                    | 7,4                                                                                                    | 6,1                                                                                                    |
| 6     | 10,2                                                                                                    | 5,5                                                                                                    | 6,5                                                                                                    | 9,5                                                                                                    | 5,4                                                                                                    | 7,7                                                                                                    | 6,3                                                                                                    |
| 6,3   | 10,5                                                                                                    | 5,6                                                                                                    | 6,7                                                                                                    | 9,8                                                                                                    | 5,5                                                                                                    | 8                                                                                                    | 6,4                                                                                                    |
| 6,5   | 10,8                                                                                                    | 5,7                                                                                                    | 6,9                                                                                                    | 10                                                                                                    | 5,7                                                                                                    |                                                                                                    | 6,6                                                                                                    |
| 6,9   | 11,2                                                                                                    | 5,9                                                                                                    | 7,3                                                                                                    | 10,4                                                                                                    | 5,9                                                                                                    |                                                                                                    | 6,8                                                                                                    |
| 7,2   | 11,6                                                                                                    |                                                                                                    | 7,5                                                                                                    | 10,7                                                                                                    |                                                                                                    |                                                                                                    | 7                                                                                                    |
| 7,5   | 11,9                                                                                                    |                                                                                                    | 7,8                                                                                                    | 11                                                                                                    |                                                                                                    |                                                                                                    | 7,2                                                                                                    |
| 7,7   | 12,2                                                                                                    |                                                                                                    | 8                                                                                                    | 11,3                                                                                                    |                                                                                                    |                                                                                                    | 7,4                                                                                                    |
| 8     | 12,5                                                                                                    |                                                                                                    |                                                                                                    | 11,5                                                                                                    |                                                                                                    |                                                                                                    | 7,5                                                                                                    |
|       | 13,1                                                                                                    |                                                                                                    |                                                                                                    | 12                                                                                                    |                                                                                                    |                                                                                                    | 7,9                                                                                                    |
|       | 13,5                                                                                                    |                                                                                                    |                                                                                                    | 12,4                                                                                                    |                                                                                                    |                                                                                                    | 8,1                                                                                                    |
|       | 13,9                                                                                                    |                                                                                                    |                                                                                                    | 12,8                                                                                                    |                                                                                                    |                                                                                                    | 8,3                                                                                                    |
|       | ST<br>S=2,1<br>Z=-8<br>1,7<br>2,5<br>3,1<br>3,1<br>3,1<br>3,1<br>3,1<br>3,1<br>3,1<br>4,3<br>4,3<br>4,3<br>5,1<br>5,1<br>5,1<br>5,1<br>5,1<br>5,1<br>5,1<br>5,1<br>5,1<br>5,1 | SW Cs%<br>ST Mc<br>Medium<br>S=2,1 S=2,5<br>Z=-8 Z=-8,5<br>1,7 Z=-8,5<br>1,7 Z=-8,5<br>1,7 Z=-8,5<br>2,5 Z=-8,5<br>2,5 Z=-8,5<br>2,5 Z=-1,8<br>3,8 Z=-1,8<br>3,8 Z=-1,8<br>3,8 Z=-1,8<br>3,8 Z=-1,8<br>3,8 Z=-1,8<br>3,9 Z=-1,8<br>3,1 Z=-1,8<br>3,1 Z=-1,8<br>3,2 Z=-1,1,8<br>7,7 Z=-1,1,8<br>7,7 Z=-1,1,2,2<br>7,7 Z=-1,1,8<br>7,7 Z=-1,1,8, | SW Cs%           ST         MC         C Blade<br>Low Cs           S=2,1         Z=0.5         Z=1,2           Z=-8         Z=-8,5         Z=1,2           I         I         I         I           I,7         I         I         3,1           3,1         I,7         I,8         3,1           3,1         I,7         I,8         3,1           3,1         I,7         I,8         3,1           3,1         I,7         I,8         3,1           3,1         I,7         I,8         3,1           3,1         I,7         I,8         I,3           4,3         I,1         I,3         I,3           4,8         I,8         I,4         I,3           5,1         I         I,3         I,3           10,2         I,5         I,5         I,5           6,3         I,0,5         I,5         I,5           7,7         I,1,2         I,5         I,5           7,7         I,2         I,5         I,5           7,7         I,2         I,5         I,5           8         I,2,5         I,5 <t< td=""><td>SW C:9N         C Blade         ST         MC         C Blade         ST           S=2,1         Medium         Low C:s         S=1,0         S=1,0           Z=-8,2         Z=-0,5         Z=-1,2         S=1,2           J         J         Z=-5,5         Z=-5,5           J         J         Z=-5,5         Z=-5,5           J         J         Z=-5,5         Z=-5,5           J         J         Z=-5,5         Z=-5,5           J         J         Z=-5,5         Z=-5,5           J         J         Z=-5,5         Z=-5,5           J         J         Z=-5,5         Z=-5,5           J         J         J         Z=-5,5           J         J         J         Z=-5,5           J         J         J         Z=-5,5           J         J         J         Z=-3,5           J         J,5         J         Z=-1,2         Z=-5,5           J         J,8         J         J         J         Z=-3,5           J         J,8         J         J         J         J         J           J         J         J         J<td>HW Cs9         HW Cs9         SPU Cs9         SPU Cs9</td><td>NUCSS         NUCSS         NUCSS           ST         Mc         C Blade         ST         Mc         Low Cs         ST         Medium         Low Cs         ST         Medium         Low Cs         ST         Medium         Low Cs         ST         Medium         Low Cs         ST         Medium         Low Cs         ST         Medium         Low Cs         ST         Medium         Low Cs         ST         Medium         ST         Medium         ST         Medium         ST         Medium         ST         Medium         ST         Medium         ST         ST         <thst< th="">         ST         ST</thst<></td><td>HVC 556         HVC 556         ST KC 56         ST KC 56         &lt;th colspan="4&lt;/td&gt;</td></td></t<> | SW C:9N         C Blade         ST         MC         C Blade         ST           S=2,1         Medium         Low C:s         S=1,0         S=1,0           Z=-8,2         Z=-0,5         Z=-1,2         S=1,2           J         J         Z=-5,5         Z=-5,5           J         J         Z=-5,5         Z=-5,5           J         J         Z=-5,5         Z=-5,5           J         J         Z=-5,5         Z=-5,5           J         J         Z=-5,5         Z=-5,5           J         J         Z=-5,5         Z=-5,5           J         J         Z=-5,5         Z=-5,5           J         J         J         Z=-5,5           J         J         J         Z=-5,5           J         J         J         Z=-5,5           J         J         J         Z=-3,5           J         J,5         J         Z=-1,2         Z=-5,5           J         J,8         J         J         J         Z=-3,5           J         J,8         J         J         J         J         J           J         J         J         J <td>HW Cs9         HW Cs9         SPU Cs9         SPU Cs9</td> <td>NUCSS         NUCSS         NUCSS           ST         Mc         C Blade         ST         Mc         Low Cs         ST         Medium         Low Cs         ST         Medium         Low Cs         ST         Medium         Low Cs         ST         Medium         Low Cs         ST         Medium         Low Cs         ST         Medium         Low Cs         ST         Medium         Low Cs         ST         Medium         ST         Medium         ST         Medium         ST         Medium         ST         Medium         ST         Medium         ST         ST         <thst< th="">         ST         ST</thst<></td> <td>HVC 556         HVC 556         ST KC 56         ST KC 56         &lt;th colspan="4&lt;/td&gt;</td> | HW Cs9         HW Cs9         SPU Cs9         SPU Cs9 | NUCSS         NUCSS         NUCSS           ST         Mc         C Blade         ST         Mc         Low Cs         ST         Medium         Low Cs         ST         Medium         Low Cs         ST         Medium         Low Cs         ST         Medium         Low Cs         ST         Medium         Low Cs         ST         Medium         Low Cs         ST         Medium         Low Cs         ST         Medium         ST         Medium         ST         Medium         ST         Medium         ST         Medium         ST         Medium         ST         ST <thst< th="">         ST         ST</thst<> | HVC 556         HVC 556         ST KC 56         ST KC 56         <th colspan="4</td> |

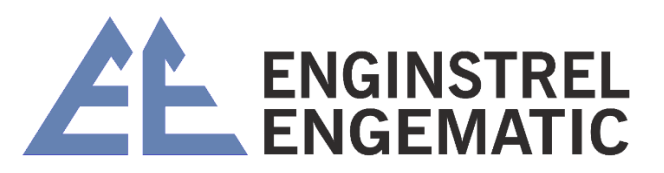

|      | 5,6  | 5,4  | 5,2  | 5,1  | 5   | 4,8  | 4,7  | 4,5 | 4,4 | 4,3 | 4,2 | 4   | 3,8 | 3,7 | 3,6 | 3,5 | 3,3 | 3,1 | 2,9 | 2,6 | 2,2 | 1,9 | 1,5 |  | Z=-2,4 | S=1,0 | Low Cs | C Blade |            |
|------|------|------|------|------|-----|------|------|-----|-----|-----|-----|-----|-----|-----|-----|-----|-----|-----|-----|-----|-----|-----|-----|--|--------|-------|--------|---------|------------|
|      |      |      |      |      |     |      |      |     | 8   | 7,7 | 7,4 | 7,1 | 6,7 | 6,4 | 6,2 | 5,9 | 5,5 | 5,1 | 4,7 | 4   | 3,1 | 2,5 | 1,6 |  | Z=-7   | S=2,2 |        | ST      |            |
| 8,3  | 8,1  | 7,9  | 7,5  | 7,4  | 7,2 | 7    | 6,8  | 6,6 | 6,4 | 6,3 | 6,1 | 5,9 | 5,6 | 5,5 |     |     |     |     |     |     |     |     |     |  | Z=-3,1 | S=1,4 | Medium | MC      | CIMP US%   |
|      | 9,6  | 5,4  | 5,2  | 5,1  | 5   | 4,8  | 4,7  | 4,5 | 4,4 | 4,3 | 4,2 | 4   | 3,8 | 3,7 | 3,6 | 3,5 | 3,3 | 3,1 | 2,9 | 2,6 | 2,2 | 1,9 | 1,5 |  | Z=-2,4 | S=1,0 | Low Cs | C Blade |            |
|      |      |      |      | 8    | 7,7 | 7,4  | 7    | 6,6 | 6,3 | 8   | 5,7 | 5,4 | 4,9 | 4,7 | 4,4 | 4,1 | 3,7 | 3,3 | 2,7 | 2   | 1,1 |     |     |  | Z=-10  | S=2,4 |        | ST      |            |
| 9,1  | 8,8  | 8,5  | 8,2  | 8    | 7,8 | 7,6  | 7,3  | 7,1 | 6,9 | 6,7 | 6,5 | 6,2 | 5,9 | 5,8 | 5,6 |     |     |     |     |     |     |     |     |  | Z=-4   | S=1,6 | Medium | MC      | GW US%     |
|      |      |      |      |      |     | 6    | 5,8  | 5,6 | 5,5 | 5,3 | 5,2 | 5   | 4,8 | 4,8 | 4,5 | 4,3 | 4,1 | 3,9 | 3,7 | 3,3 | 2,8 | 2,5 | 2   |  | Z=-2,7 | S=1,2 | Low Cs | C Blade |            |
| 8    | 7,7  | 7,4  | 7    | 6,8  | 6,6 | 6,3  | 6,1  | 5,7 | 5,5 | 5,3 | 5,1 | 4,8 | 4,5 | 4,3 | 4,1 | 8'8 | 3,6 | 3,2 | 2,8 | 2,3 | 1,6 |     |     |  | Z=-8,7 | S=1,8 |        | ST      |            |
| 11   | 10,7 | 10,4 | 8,9  | 9,7  | 9,5 | 9,3  | 8    | 8,6 | 8,4 | 8,2 | 8'2 | 7,7 | 7,3 | 7,1 | 6,9 | 6,6 | 6,3 | 6   | 5,6 |     |     |     |     |  | Z=-4,5 | S=1,9 | Medium | MC      | ECYCLED OS |
|      |      | 8    | 5,6  | 5,5  | 5,3 | 5,1  | 4,9  | 4,7 | 4,5 | 4,4 | 4,2 | 4   | 3,7 | 3,6 | 3,4 | 3,2 | 3   | 2,7 | 2,4 | 2   | 1,4 |     |     |  | Z=-5,0 | S=1,4 | Low Cs | C Blade | 8          |
|      |      |      |      |      |     | 7,7  | 7,3  | 6,9 | 6,6 | 6,4 | 6,1 | 5,7 | 5,3 | 5,1 | 4,8 | 4,5 | 4,1 | 3,7 | 3,2 | 2,5 | 1,6 |     |     |  | Z=-0   | S=2,3 |        | ST      | 2          |
| 12,8 | 12,4 | 12   | 11,5 | 11,3 | 1   | 10,7 | 10,4 | 10  | 9,8 | 9,5 | 9,2 | 8,9 | 8,5 | 8,2 | 8   | 7,7 | 7,3 | 6,9 | 6,5 | 5,8 |     |     |     |  | Z=-5,2 | S=2,2 | Medium | MC      | CALTETUS C |
| Γ    |      |      |      |      |     | Γ    |      | 6,1 | 5,9 | 5,7 | 5,5 | 5,3 | 5   | 4,9 | 4,7 | 4,5 | 4,3 | 4   | 3,6 | 3,2 | 2,6 | 2,2 | 1,6 |  | Z=-4,3 | S=1,5 | Low Cs | C Blade | 5%         |

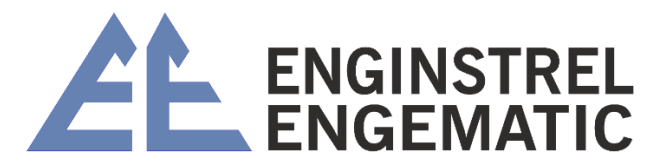

## ANEXO 4 – DESENHOS DE EXPLOSÃO KC/3

### Transmissor de Consistência de Lâmina, Ti (A41080045 V1.0)

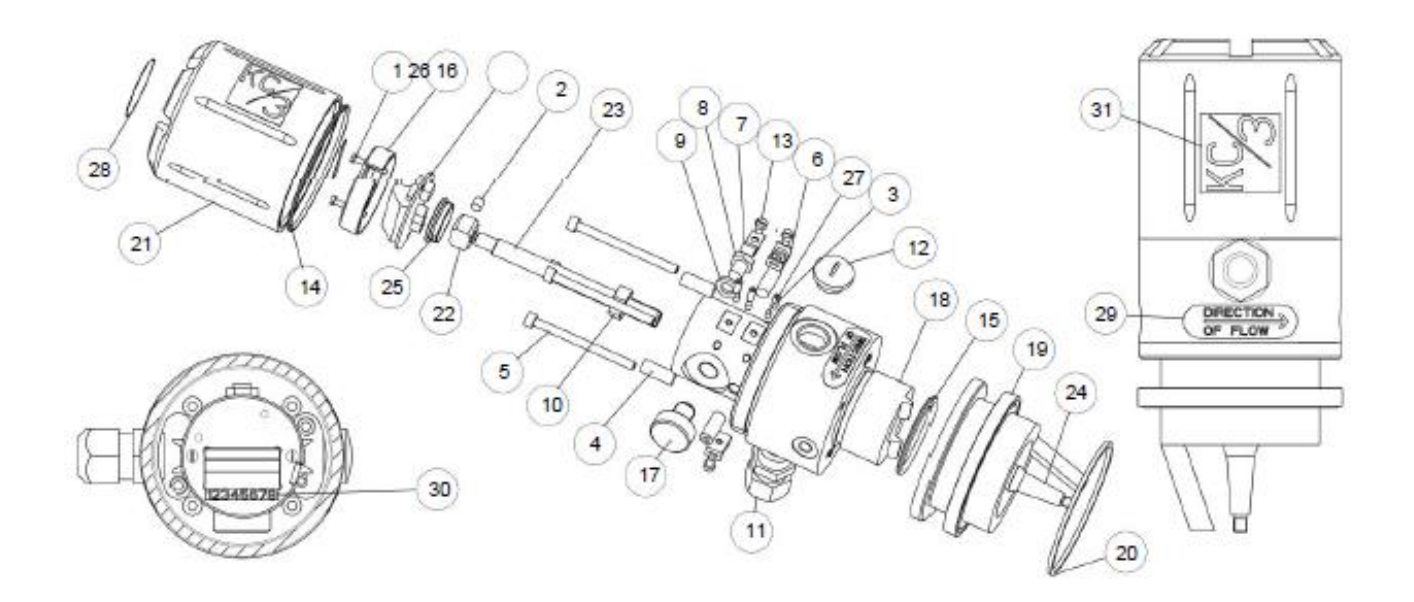

| ITEM | NUMERO DA       | DESCRIÇÃO                | VALOR CÓDIGO DO        | QUANTIDADE |
|------|-----------------|--------------------------|------------------------|------------|
|      | PEÇA            |                          | DISPOSITIVO            |            |
| 1    | 2000171         | Parafuso                 | M3x20 DIN 7985 A4      | 2 pcs      |
| 2    | 2000018         | Parafuso                 | M6x6 DIN 916 A4        | 1 pcs      |
| 3    | 2000019         | Parafuso                 | M4x8 DIN 913 A4        | 3 pcs      |
| 4    | 2000020         | Parafuso                 | M8x20 DIN 916 A4       | 4 pcs      |
| 5    | 2000023         | Parafuso                 | M5x65 DIN 912 A4       | 4 pcs      |
| 6    | 2000024         | Suporte de Gravata Plana | Richco FTH 13R-01      | 2 pcs      |
| 7    | 2000025         | Clipe de chicote de fios | Richco WHC-125-01      | 1 pcs      |
| 8    | 2000057         | Parafuso                 | M8x10 DIN 933 A4       | 1 pcs      |
| 9    | 2000058         | Máquina de lavar         | 8.4 DIN 125 A4         | 1 pcs      |
| 10   | 2000059         | Porca sextavada          | M10 x 1 DIN 934 Zn     | 1 pcs      |
| 11   | 2000065         | Bucha de cabo            | M20 X 1.5 Black        | 1 pcs      |
| 12   | 2000066         | Bujão de Bloqueio        | M20x1.5 Black          | 1 pcs      |
| 13   | 2000172         | Parafuso                 | M4x6 DIN 7985 A4       | 3 pcs      |
| 14   | 2700020         | Anel-O                   | O-Ring 69,52x2,52 EPDM | 1 pcs      |
| 15   | 2700021         | Anel-O                   | O-ring 44,2x3 EPDM     | 1 pcs      |
| 16   | A41080006 V3.21 | LC Sensor Board          |                        | 1 pcs      |
| 17   | A41080083 V1.1  | Eddy Probe               |                        | 1 pcs      |
| 18   | H31080150 V1.3  | Body                     |                        | 1 pcs      |
| 19   | H31080153 V1.2  | Lower Body               |                        | 1 pcs      |
| 20   | H41010046 V1.0  | Gasket                   |                        | 1 pcs      |
| 21   | H41080149 V1.0  | Cover Cup                |                        | 1 pcs      |
| 22   | H41080152 V1.1  | Measurement Ring         |                        | 1 pcs      |
| 23   | H41080154 V1.0  | Arm                      |                        | 1 pcs      |
| 24   | H41080155 V1.1  | Probe Shaft              |                        | 1 pcs      |

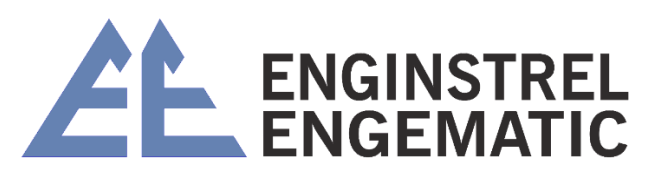

| 25 | H41080157 V1.0 | Plug                   | 1 pcs |
|----|----------------|------------------------|-------|
| 26 | H41080159 V1.0 | Cover                  | 1 pcs |
| 27 | H41080162 V1.0 | Press Plug             | 3 pcs |
| 28 | T41080076 V1.0 | KC3 Warnig Label       | 1 pcs |
| 29 | T41080077 V1.0 | KC3 Direction of Flow  | 2 pcs |
| 30 | T41080080 V1.0 | Number Label 1-8       | 1 pcs |
| 31 | T41080086 V1.0 | KC3 Sensor Front Label | 2 pcs |

Transmissor Lâmina Padrão KC/3 Ti (A41080064 V1.1)

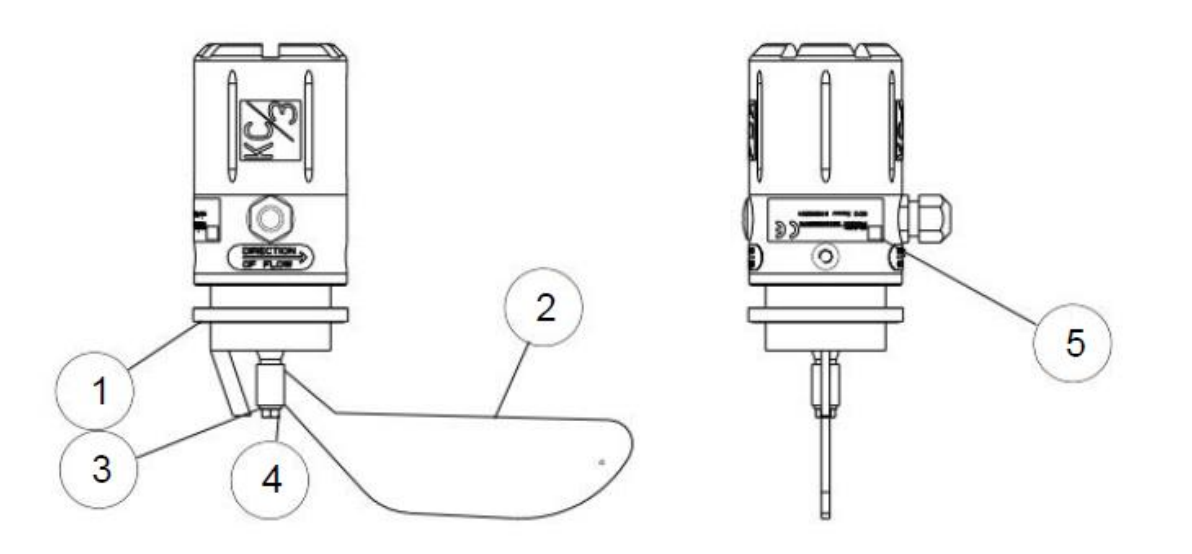

| Item | Número da peça | Descrição                          | Código do<br>dispositivo de valor | Quantidade |
|------|----------------|------------------------------------|-----------------------------------|------------|
| 1    | A41080045 V1.0 | KC/3 Blade Consistency Transmitter | M3x6 DIN 84 A4                    | 1 pcs      |
| 2    | H41080156 V1.0 | ST titanium blade 2-8 %Cs          | M3x10 DIN 84 A4                   | 1 pcs      |
|      | H41080165 V1.0 | MC titanium blade 6-16 %C          |                                   | 1 pcs      |
|      | H41080048 V1.0 | ST SS316 blade 2-8 %Cs             |                                   | 1 pcs      |
|      | H41080049 V1.0 | MC SS316 blade 6-16 %Cs            |                                   | 1 pcs      |
|      | H41080170 V1.0 | RU SS316 blade 2-8 %Cs             |                                   | 1 pcs      |
| 3    | H41080160 V1.0 | Titan Washer                       | M3 DIN 6798A A4                   | 1 pcs      |
|      | 2000083        | M6 DIN 125 A4, Washer              |                                   |            |
| 4    | H41080161 V1.0 | Titan Nut M6                       | M3x8+3x4 Zn                       | 1 pcs      |
|      | 2000064        | Hex nut M6 AlSI316                 |                                   |            |
| 5    | T41080087 V1.0 | KC/3 Sensor Label                  |                                   | 1 pcs      |
| 6    | A41080085 V1.0 | KC/3 Interconnect cable            | 10 m (33')                        | 1 pcs      |

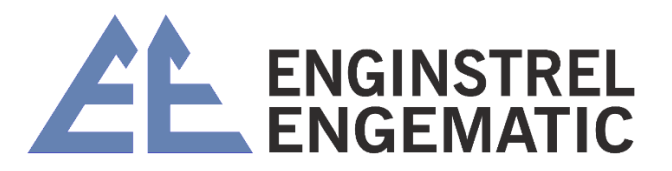

#### Electronics Base Assembly (A41080175 V1.0)

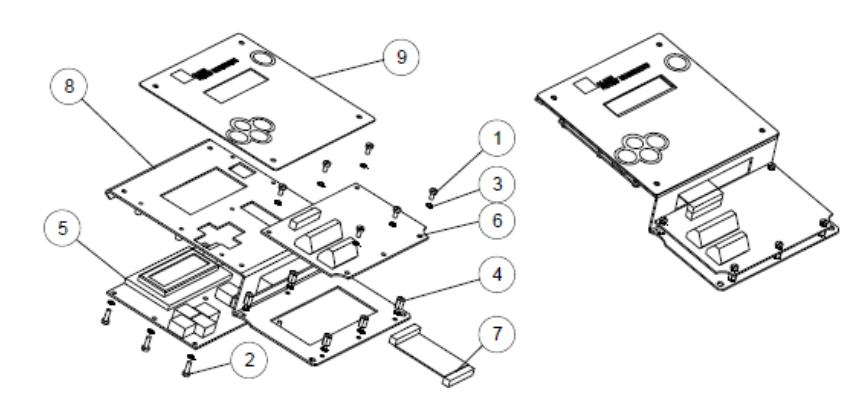

| ltem | Número da peça | Descrição                     | Código do<br>dispositivo de<br>valor | Quantidade |
|------|----------------|-------------------------------|--------------------------------------|------------|
| 1    | 200005         | Parafuso                      | M3x6 DIN 84 A4                       | 6 peças    |
| 2    | 200008         | Parafuso                      | M3x10 DIN 84 A4                      | 7 peças    |
| 3    | 200013         | arruela de pressão serrilhada | M3 DIN 6798A A4                      | 19 peças   |
| 4    | 200014         | Parafuso, parafuso de impasse | M3x8+3x4 Zn                          | 6 peças    |
| 5    | A41080023 V3.0 | Placa de Exibição LC          |                                      | 1 peça     |
| 6    | A41080033 V2.0 | Placa Conector LC             |                                      | 1 peça     |
| 7    | A41080063 V1.0 | Cabo de Exibição              |                                      | 1 peça     |
| 8    | H31080142 V1.1 | Base                          |                                      | 1 peça     |
| 9    | T41080079 V1.1 | Etiqueta de capa de exibição  |                                      | 1 peça     |
| 10   | 1960002        | bateria do relógio            |                                      | 1 peça     |

Housing Assembly (A41080173 V1.0)

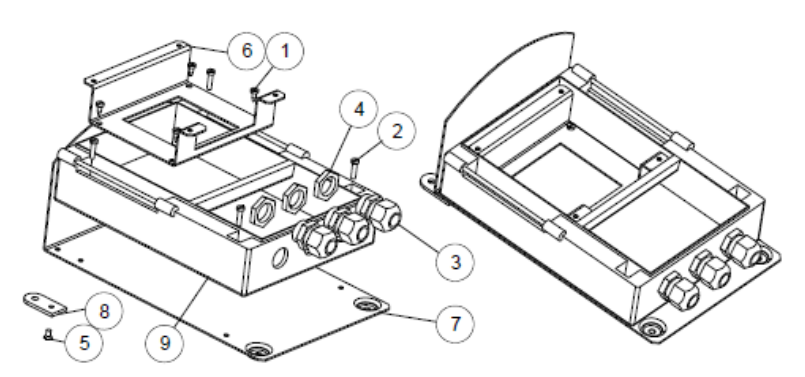

| Item | Número da peça | Descrição               | Código do dispositivo | Quantidade |
|------|----------------|-------------------------|-----------------------|------------|
|      |                |                         | de valor              |            |
| 1    | 2000010        | Screw                   | 3.5 - 9.5 DIN 7981 Zn | 4 pcs      |
| 2    | 2000011        | Screw                   | M4x16 DIN 84 A4       | 4 pcs      |
| 3    | 2000054        | Cable Bushing           | M20 x 1.5 Grey        | 3 pcs      |
| 4    | 2000055        | Cable Bushing Nut       | M20 x 1.5 Grey        | 3 pcs      |
| 5    | 2000056        | Slotted flat head screw | M4x8 AISI316 DIN 963  | 2 pcs      |
| 6    | H41080141 V1.0 | Support                 |                       | 1 peça     |
| 7    | H41080143 V1.1 | Backboard               |                       | 1 peça     |
| 8    | H41080171 V1.0 | Ear                     |                       | 2 pcs      |
| 9    | H41080172 V1.0 | Plastic Housing Base    |                       | 1 peça     |

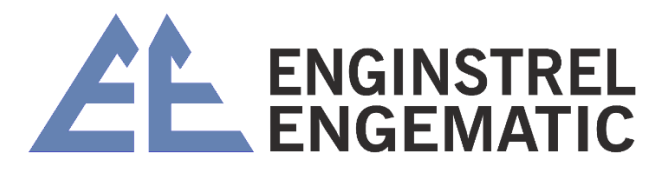

#### KC/3 Display Unit (A41080046 V1.1)

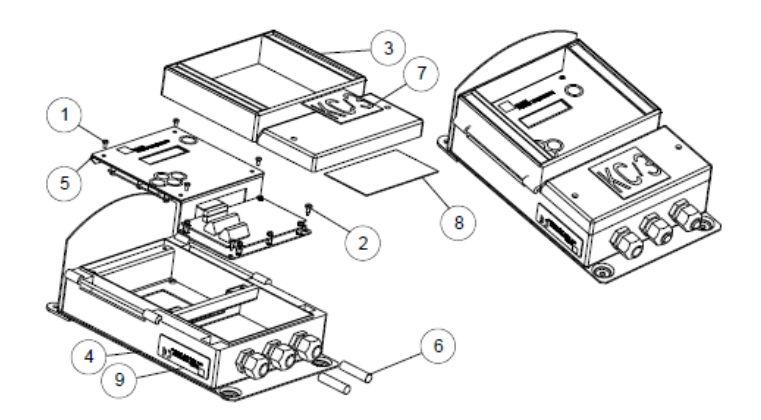

| Item | Número da peça | Descrição                           | Código do dispositivo de    | Quantidade |
|------|----------------|-------------------------------------|-----------------------------|------------|
|      |                |                                     | valor                       |            |
| 1    | 2000005        | Parafuso                            | M3x6 DIN 84 A4              | 4 peça     |
| 2    | 2000010        | Parafuso                            | 3,5 - 9,5 DIN 7981 Zn Bopla | 2 peça     |
| 3    | 2850002        | Cobertura Plástica do Invólucro     | FD 5000 G                   | 1 peça     |
| 4    | A41080173 V1.0 | Montagem da carcaça                 |                             | 1 peça     |
| 5    | A41080175 V1.0 | Montagem da Base Eletrônica         |                             | 1 peça     |
| 6    | H41080174 V1.0 | Plugue                              |                             | 2 peça     |
| 7    | T41080078 V1.0 | Rótulo Frontal do Display KC/3      |                             | 1 peça     |
| 8    | T41080082 V1.0 | Rótulo de Conexões                  |                             | 1 peça     |
| 9    | T41080088 V1.0 | Rótulo do dispositivo da unidade de |                             | 1 peça     |
|      |                | exibição                            |                             |            |

## ANEXO 5 – KITS DE PEÇAS SOBRESSALENTES KC/3

|                     |            | PEÇAS SOBRESALENTES                                                    |
|---------------------|------------|------------------------------------------------------------------------|
| Código de encomenda | Observação | Descrição                                                              |
| A41080023V3.0       | r          | Placa de Exibição LC                                                   |
| A41080006V3.2       |            |                                                                        |
| 1                   | r          | Placa do Sensor LC                                                     |
| A41080083V1.1       | r          | Sonda Eddy                                                             |
| H41010046V1.0       | r          | Junta para sela                                                        |
| H41080160V1.0       | r          | Arruela Titã A6                                                        |
| H41080161V1.0       | r          | Titan Nut M6                                                           |
| H41010048V1.0       | r          | Flange cego AISI316                                                    |
| 1960002             | r          | Bateria de lítio CR2032                                                |
| A41080033V3.0       | С          | Placa Conector LC                                                      |
| H41080153V1.2       | С          | Corpo lento                                                            |
| H41080154V1.0       | С          | Braço                                                                  |
| H41080156V1.0       | С          | Lâmina de titânio ST 2-8%Cs                                            |
| A41080285V1.0       | С          | KC/3 Bancada de Calibração                                             |
| A41080208V1.0       | С          | Ferramenta de ajuste da lâmina KC/3                                    |
| A41080246V1.0       | С          | Extrator de lâmina KC/3                                                |
|                     |            |                                                                        |
| A41080096V1.0       | r          | KC/3 Kit de peças sobressalentes recomendado                           |
| A41080095V1.1       | r+c        | Kit completo de peças sobressalentes KC/3 (inclui peças sobressalentes |
|                     |            | recomendadas                                                           |

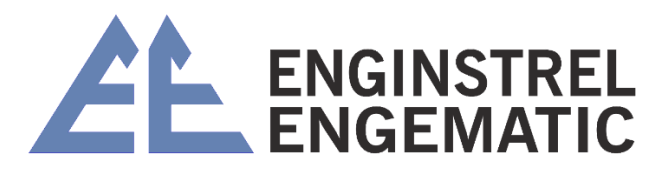

## ANEXO 6 – TABELA DE SELEÇÃO DO MODELO KC/3

|   | KC | 3 | C<br>EN |   | GO D<br>MENI | DE<br>DA | DESCRIÇÃO                                                                   |
|---|----|---|---------|---|--------------|----------|-----------------------------------------------------------------------------|
| Κ | С  | 3 |         |   |              |          | Transmissor de consistência tipo lâmina KC/3 sem lâmina                     |
|   |    |   |         |   |              |          | Unidade de Exibição KC/3.                                                   |
|   |    |   |         |   |              |          | Materiais das peças molhadas do sensor                                      |
|   |    |   | Т       |   |              |          | Titânio, padrão - todas as peças molhadas de titânio (Sensor e Lâmina).     |
|   |    |   | S       |   |              |          | Peças molhadas de aço inoxidável para aplicações de H2O2.                   |
|   |    |   |         |   |              |          | Óleo de amortecimento                                                       |
|   |    |   |         | Ν |              |          | Sem óleo de amortecimento.                                                  |
|   |    |   |         |   |              |          | Tipo de lâmina                                                              |
|   |    |   |         |   | L            |          | Lâmina Padrão 2-8%Cs;                                                       |
|   |    |   |         |   | С            |          | (1,5)2-6%Cs Lâmina de baixa consistência;                                   |
|   |    |   |         |   | R            |          | 2-8%Cs Lâmina não peneirada reciclada (titânio não disponível);             |
|   |    |   |         |   | Н            |          | 6-16%Cs Lâmina de consistência média.                                       |
|   |    |   |         |   |              |          | Material de montagem (sela+junta+braçadeiras+ 2 peças disjuntores de fluxo) |
|   |    |   |         |   |              | S        | SS316L Sela e lâminas protetoras;                                           |
|   |    |   |         |   |              | Т        | Titânio Sela e lâminas protetoras;                                          |
|   |    |   |         |   |              | R        | SS316L Sela e lâminas protetoras para polpa reciclada não peneirada;        |
|   |    |   |         |   |              | F        | Sela de titânio para tubos FRP;                                             |
|   |    |   |         |   |              | Х        | Digester linha de sopro PN25 SS316 sela e lâminas protetoras;               |
|   |    |   |         |   |              | Α        | Sela e protetores SMO254;                                                   |
|   |    |   |         |   |              | N        | Sem material de montagem.                                                   |

| MC | DDE | LO I | DE E | EXE | MPL | 0 | EXEMPLOS DE CONFIGURAÇÃO                                                   |
|----|-----|------|------|-----|-----|---|----------------------------------------------------------------------------|
| Κ  | С   | 3    | Т    | Ν   | L   | S | Lâmina de polpa padrão 2-8% Cs, sela de montagem SS316                     |
| Κ  | С   | 3    | S    | Ν   | L   | S | Lâmina de polpa padrão para materiais de aplicação H2O2 Cs 2-8%Cs SS316    |
| Κ  | С   | 3    | Т    | Ν   | С   | S | Lâmina de baixa consistência, especialmente para peças de instalação de 2- |
|    |     |      |      |     |     |   | 3% Cs, SS316                                                               |
| Κ  | С   | 3    | S    | Ν   | С   | S | Lâmina de baixa consistência para aplicações de H2O2, especialmente para   |
|    |     |      |      |     |     |   | peças de instalação de 2-3%Cs, SS                                          |
| Κ  | С   | 3    | S    | Ν   | R   | R | Lâmina de polpa não peneirada reciclada, sela de montagem SS316 e lâminas  |
|    |     |      |      |     |     |   | protetoras não peneiradas                                                  |
| Κ  | С   | 3    | Т    | Ν   | Н   | S | Lâmina de polpa de consistência média 6-16% Cs (lâmina de titânio), peças  |
|    |     |      |      |     |     |   | de instalação SS316                                                        |
| Κ  | С   | 3    | S    | Ν   | Н   | S | Lâmina de média consistência para aplicação de H2O2 6-16% Cs, peças de     |
|    |     |      |      |     |     |   | instalação SS316                                                           |
| Κ  | С   | 3    | Т    | Ν   | L   | Т | Lâmina de celulose padrão 2-8%Cs, sela de montagem de titânio e protetores |
| Κ  | С   | 3    | Т    | Ν   | Н   | Т | Lâmina de polpa de consistência média, sela de montagem de titânio e       |
|    |     |      |      |     |     |   | protetores                                                                 |
| Κ  | С   | 3    | Т    | Ν   | Н   | Х | Consistência média da linha de sopro PN25, peças de instalação em aço      |
|    |     |      |      |     |     |   | inoxidável                                                                 |
| Κ  | С   | 3    | Т    | Ν   | Н   | F | Lâmina de polpa de consistência média, sela de montagem de titânio para    |
|    |     |      |      |     |     |   | tubos FRP                                                                  |
|    |     |      |      |     |     |   |                                                                            |
|    |     |      |      |     |     |   | POR FAVOR, SELECIONE                                                       |
|    |     |      |      |     |     |   | Material das peças molhadas do sensor                                      |
|    |     |      |      |     |     |   | I ipo de lamina                                                            |
|    |     |      |      |     |     |   | Material de montagem     APA PEDIP O TIPO DE TRANSMISSOR CORRETO           |
|    |     |      |      |     |     |   | PARA FEDIR O TIFO DE TRANSMISSOR CORRETO                                   |
|    |     |      |      |     |     |   |                                                                            |

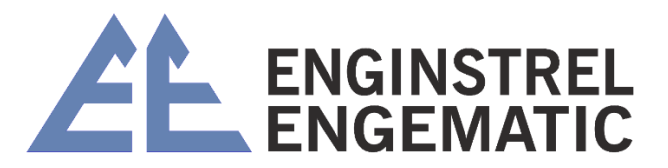

## ANEXO 7 – ESPECIFICAÇÃO TÉCNICA

| TIPO DE SENSOR                 | Transmissor de Consistência da Lâmina                                      |
|--------------------------------|----------------------------------------------------------------------------|
| SINAL DE SAÍDA                 | 2 fios, 4 - 20 mA + HART®, FDT/DTM, Foundation Fieldbus e Profibus PA      |
|                                | opcional                                                                   |
| FAIXA DE MEDIÇÃO               | 2 - 8 % com lâmina padrão                                                  |
|                                | 6 - 16 % com lâmina de média consistência                                  |
|                                | 2 - 3 % com lâmina                                                         |
|                                | 2 - 8 % com lâmina reciclada não peneirada                                 |
| SENSIBILIDADE                  | Melhor que 0,01% Cs                                                        |
| PRESSÃO DE PROCESSO            | máx. 25 bar (363 psi)                                                      |
| TEMPERATURA DE                 | 0 - 120 °C (32 - 212 °F)                                                   |
| PROCESSO                       |                                                                            |
| TEMPERATURA AMBIENTE           | 0 - 65 °C (32 - 149 °F)                                                    |
|                                | -50…+80 °C (-59 - 176 °F)                                                  |
|                                | 0 E E m/a (1 G 1 G néa/a) Lâmina nadrão                                    |
| VELOCIDADE DE FLUXO            | 0.5 - 5  m/s (1.6 - 16  pes/s) Lamina padrao                               |
|                                | 0,5 - 8 m/s (1,6 - 26 pes/s) Lamina de media consistencia                  |
|                                | 0.5 - 5  m/s (1.6 - 16  pes/s) Lamina de baixa consistencia                |
| DE00                           | 0.5 - 5 m/s (1,6 - 16 pes/s) Lamina nao filtrada reciciada                 |
| PESO                           | Transmissor 2,3 kg (5,1 lbs), Unidade de exibição 2,2 kg (4,9 lbs)         |
| PROCESSO DE CONEXAO            | Conexão do grampo ao selim de montagem. Sela soldada no tubo de            |
|                                | processo. Todo o hardware necessário incluído com o transmissor.           |
| TAMANHO DO TUBO DE<br>PROCESSO | 100 mm (4") de diâmetro ou maior                                           |
| MATERIAIS                      | Todas as peças molhadas titânio ou aço inoxidável. Juntas de montagem      |
|                                | PTFE, Sela de montagem SS316L, SMO, Duplex, Titânio ou FRP.                |
| BAIXA TENSÃO E EMC             | IEC 6100-4-3 e CISPR 11                                                    |
| CLASSE DE CAIXA                | Unidade de sensor IP 66 (melhor que NEMA 4X), Unidade de exibição IP65     |
|                                | (NEMA 4X),                                                                 |
| AMORTECIMENTO                  | 1 - 99 seg.                                                                |
| CALIBRAÇÃO                     | Memória para 10 amostras (FIFO). Calibrador embutido.                      |
| CONSTRUIR EM CURVAS            | Sete (7) linhas de calibração integradas para madeira macia, madeira dura, |
|                                | TMP, CTMP, madeira moída, reciclada, eucalipto + uma (1) específica de     |
|                                | usuário.                                                                   |
| ENTRADAS BINÁRIAS              | Três (3) para selecionar a linha de calibração e um (1) para o botão de    |
|                                | amostra.                                                                   |